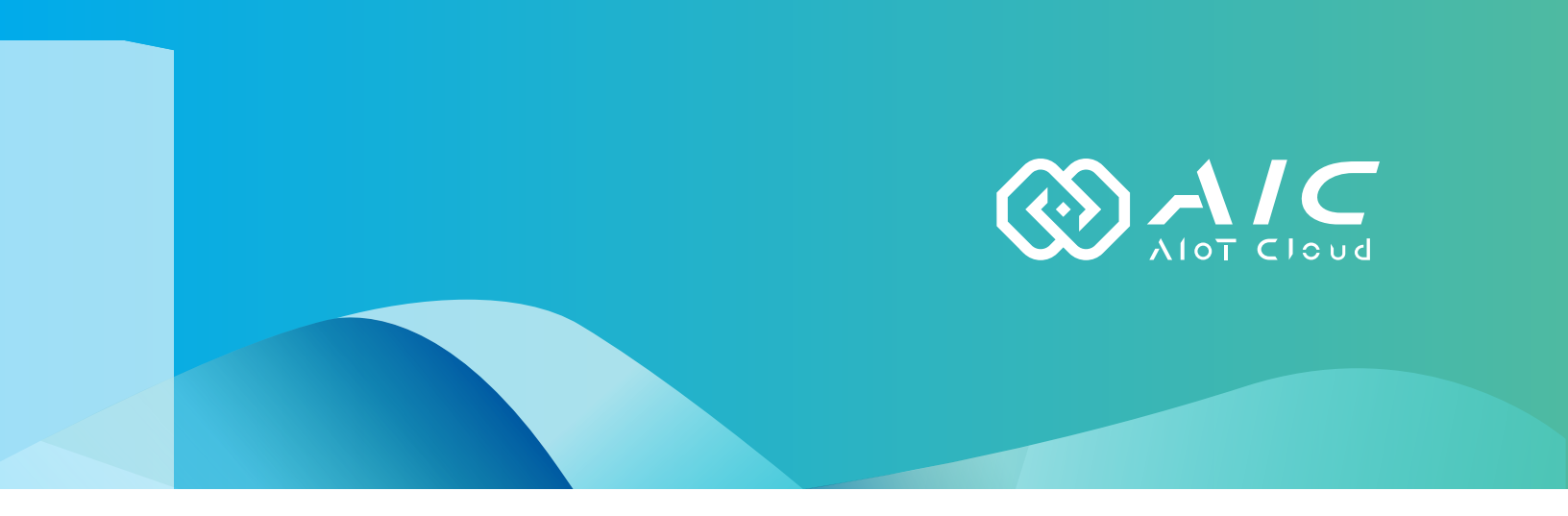

# AIOT CLOUD CORP. AIC OPC UA Extender User Manual

**AIOT CLOUD CORP.** Version: v1.0 Published August 2023

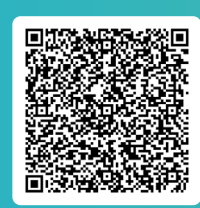

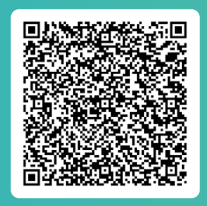

FAQ

User Guides

www.aiotcloud.dev

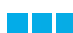

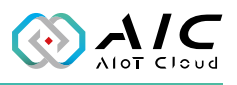

# **C**ONTENTS

## Preface

| Disclaimer       | . 1 |
|------------------|-----|
| Acknowledgements | . 1 |
| Revision History | . 1 |

## Chapter 1: Using the AIC OpcUa Extender Server

| 1.1 | Introduction                         | 2 |
|-----|--------------------------------------|---|
| 1.2 | Installing AIC OpcUa Extender Server | 3 |
| 1.3 | Launching AIC OpcUa Extender Server  | 8 |

## Chapter 2: AIC OpcUa Extender Server Basics

| 2.1 Status               | 13 |
|--------------------------|----|
| 2.2 Endpoints            | 14 |
| 2.3 Users                | 16 |
| 2.4 Historical           | 19 |
| 2.4.1 Historical Editor  | 21 |
| 2.5 Alarm & Event        | 26 |
| 2.5.1 AlarmEvent Editor  | 27 |
| 2.6 Industrial Protocols |    |
| 2.6.1 Modbus TCP         |    |
| 2.6.2 Modbus RTU         |    |
| 2.6.3 Modbus ASCII       | 35 |
| 2.6.4 OPC UA Client      |    |
| 2.7 Database             |    |
| 2.8 Option               | 54 |
| 2.9 License              | 56 |
| 2.10 About               | 58 |

## **Chapter 3: Advanced Functions**

| 3.1 Update the Server Certificate |  |
|-----------------------------------|--|
|-----------------------------------|--|

## **Chapter 4: Tutorial**

4.1 Configure the Modbus Data Into OpcUa Extender Server .......62

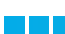

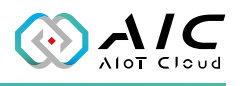

# PREFACE

## Disclaimer

The information in this document is subject to change without prior notice and does not represent commitment from AIOT CLOUD CORP. However, users may update their knowledge of any product in use by constantly checking its manual posted on our website: https://www.aiotcloud.dev. AIOT CLOUD CORP. shall not be liable for direct, indirect, special, incidental, or consequential damages arising out of the use of any product, nor for any infringements upon the rights of third parties, which may result from such use. Any implied warranties of merchantability or fitness for any particular purpose is also disclaimed.

# Acknowledgements

The AIC OPC UA Extender Server is a trademark of AIOT CLOUD CORP. All other product names mentioned herein are registered trademarks of their respective owners.

# **Revision History**

| Version | Date        | Description                       |  |
|---------|-------------|-----------------------------------|--|
|         |             | 1. Support Modbus/TCP protocol    |  |
| v1.0    | May 2023    | 2. Support Modbus/RTU protocol    |  |
|         |             | 3. Support Modbus/ASCII protocol  |  |
| v1.1    | August 2023 | 1. Support OPC UA Client protocol |  |

# CHAPTER 1: Using the AIC OpcUa Extender Server

## **1.1 Introduction**

AIC OpcUa Extender Server is an Open Platform Communications Unified Architecture (OPC UA) server package focused on communicating with systems for data collection. Based on the OPC UA information model, we provide the platform required for information collection and allow users to leverage the serviceoriented architecture of OPC UA to organize their complex data into an OPC UA namespace. With features such as tag subscriptions and real-time updates, AIC OpcUa Extender Server plays a key role as a communication portal that allows OPC UA clients to manipulate HMI or PLC data. AIC OpcUa Extender Server consists of a configurable GUI for parameters and settings as well as an OPC UA server service to act as a hub for gathering data and sending them to OPC UA client applications, enabling a streamlined OPC UA system operation.

Check the operating system requirement before installing the AIC OpcUa Extender Server. The following are the supported operating systems:

- Microsoft Windows 11, Windows 10
- Microsoft Windows Server 2019, 2016

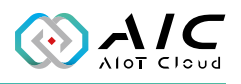

### 1.2 Installing AIC OpcUa Extender Server

1. Double-click the AIC OpcUa Extender Server setup file, then select the language to install and click **<OK**>.

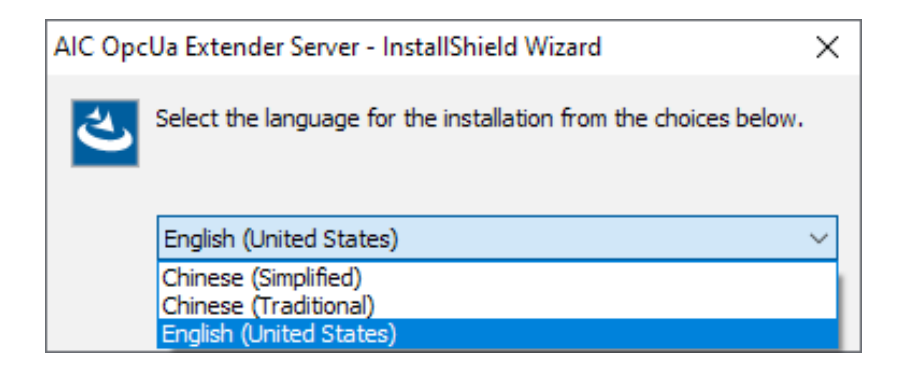

2. The installation wizard will prepare the setup process.

| AIC OpcUa Extender Server - In | stallShield Wizard                                                                                                    |
|--------------------------------|----------------------------------------------------------------------------------------------------|
| 2                              | Preparing to Install                                                                                                    |
|                                | AIC OpcUa Extender Server Setup is preparing the<br>InstallShield Wizard, which will guide you through the program<br>setup process. Please wait. |
|                                | Extracting: AIC OpcUa Extender Server.msi                                                                                                    |
|                                |                                                                                                    |
|                                |                                                                                                    |
|                                |                                                                                                    |
|                                | Cancel                                                                                                    |

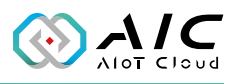

3. Click **<Next>** to proceed, or click **<Cancel>** to quit.

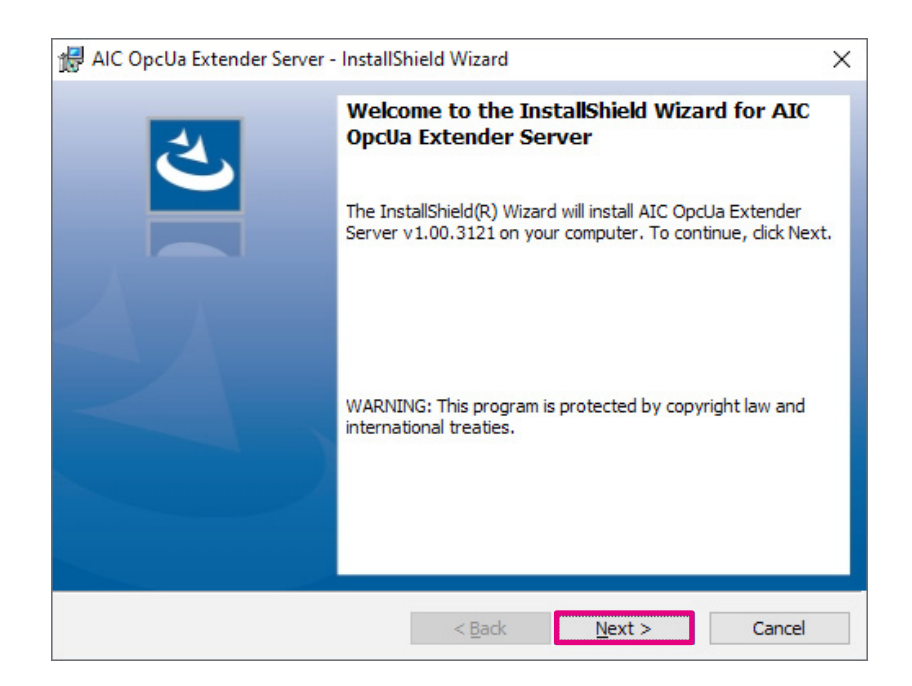

4. Check the **I accept the terms in the license agreement** option, and click **<Next>** to proceed.

| License Agreement                                                                                                    |                                                                                                    | 4                                                                                                    |
|----------------------------------------------------------------------------------------------------|----------------------------------------------------------------------------------------------------|----------------------------------------------------------------------------------------------------|
| Please read the following license agree                                                                                                    | ement carefully.                                                                                                    |                                                                                                    |
| AIOT CLOUD CORP., END-USER LICENSE                                                                                                    | AGREEMENT                                                                                                    | ^                                                                                                    |
| Please carefully read the following terms<br>software, this use of which is licensed by                                                                                                    | and conditions before using this<br>AIOT CLOUD CORP., to its cust                                                                                                    | product. It contains<br>comers for their use                                                          |
| only as set forth below. If you do not age<br>not use the software. No part of this soft<br>transmitted in any form or by any means<br>CORP                                                                                                    | ree to the terms and conditions<br>tware may be reproduced, copie<br>without the prior written permis                                                                                                    | of this agreement, do<br>ed, translated or<br>sion of AIOT CLOUD                                      |
| only as set forth below. If you do not ag<br>not use the software. No part of this soft<br>transmitted in any form or by any means<br>CORP<br>GRANT OF LICENSE:                                                                                                    | ree to the terms and conditions<br>tware may be reproduced, copie<br>without the prior written permis                                                                                                    | of this agreement, do<br>cd, translated or<br>sion of AIOT CLOUD                                      |
| only as set forth below. If you do not ag<br>not use the software. No part of this soft<br>transmitted in any form or by any means<br>CORP<br>GRANT OF LICENSE:<br>AIOT CLOUD CORP.(the "Licensor") gran<br>transferable, non-assignable license solel                                                                                                    | ree to the terms and conditions<br>tware may be reproduced, copie<br>without the prior written permis<br>ts to you this limited, non-exclus<br>ly to use in a single copy of the l                          | of this agreement, do<br>ed, translated or<br>sion of AIOT CLOUD<br>sive, non-<br>Licensed Works on a |
| only as set forth below. If you do not ag<br>not use the software. No part of this soft<br>transmitted in any form or by any means<br>CORP<br>GRANT OF LICENSE:<br>AIOT CLOUD CORP.(the "Licensor") gran<br>transferable, non-assignable license solel<br>I accept the terms in the license agree                                                            | ree to the terms and conditions :<br>tware may be reproduced, copie<br>without the prior written permis<br>ts to you this limited, non-exclus<br>ly to use in a single copy of the l<br>ement               | of this agreement, do<br>cd, translated or<br>sion of AIOT CLOUD<br>sive, non-<br>Licensed Works on a |
| only as set forth below. If you do not ag<br>not use the software. No part of this soft<br>transmitted in any form or by any means<br>CORP<br>GRANT OF LICENSE:<br>AIOT CLOUD CORP. (the "Licensor") gran<br>transferable, non-assignable license sole<br>I accept the terms in the license agree<br>I do not accept the terms in the license                | ree to the terms and conditions :<br>tware may be reproduced, copie<br>without the prior written permis<br>ts to you this limited, non-exclus<br>ly to use in a single copy of the l<br>ment<br>e agreement | of this agreement, do<br>cd, translated or<br>sion of AIOT CLOUD<br>sive, non-<br>icensed Works on a  |
| only as set forth below. If you do not ag<br>not use the software. No part of this soft<br>transmitted in any form or by any means<br>CORP<br>GRANT OF LICENSE:<br>AIOT CLOUD CORP. (the "Licensor") gran<br>transferable, non-assignable license sole<br>I accept the terms in the license agree<br>I do not accept the terms in the license<br>stallShield | ree to the terms and conditions :<br>tware may be reproduced, copie<br>without the prior written permis<br>ts to you this limited, non-exclus<br>ly to use in a single copy of the l<br>ement               | of this agreement, do<br>ed, translated or<br>sion of AIOT CLOUD<br>sive, non-<br>Licensed Works on a |

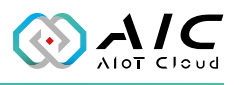

5. Enter the user information, than click **<Next>**.

| 🖟 AIC OpcUa Extender Server - InstallShield Wizard     | ×             |
|--------------------------------------------------------|---------------|
| Customer Information<br>Please enter your information. | と             |
| User Name:                                             | _             |
| Organization:                                          |               |
| AIOT CLOUD                                             |               |
|                                                        |               |
|                                                        |               |
|                                                        |               |
|                                                        |               |
| InstallShield                                          | Next > Cancel |

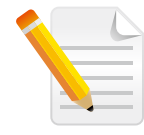

**Note:** You can use the Trial Version and enter the serial number later. The entered product key will introduce a respective version of AIC OpcUa Extender Server displayed on the title of the GUI.

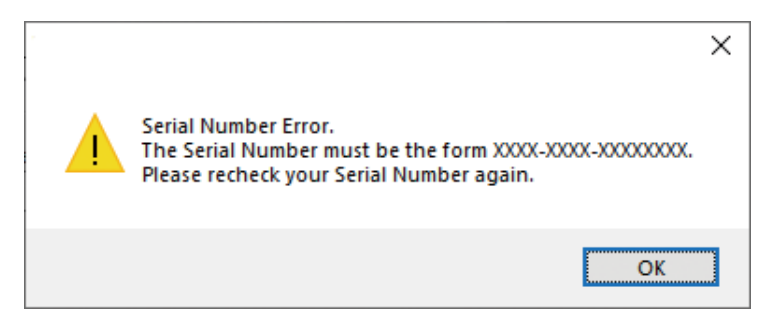

\*A warning message will be prompted if the serial number is invalid.

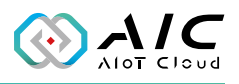

6. Click **<Install>** to continue with the installation.

| 🛃 AIC OpcUa Extender Server - InstallShield Wizard                                                                 | × |
|----------------------------------------------------------------------------------------------------|---|
| Ready to Install the Program                                                                                       |   |
| The wizard is ready to begin installation.                                                                         |   |
| Click Install to begin the installation.                                                                           |   |
| If you want to review or change any of your installation settings, click Back. Click Cancel to<br>exit the wizard. |   |
|                                                                                                    |   |
|                                                                                                    |   |
|                                                                                                    |   |
|                                                                                                    |   |
|                                                                                                    |   |
| and a matrix of                                                                                                    |   |
|                                                                                                    |   |
| < <u>B</u> ack <u>Install</u> Cancel                                                                               |   |

7. The installation will begin and may take a while.

| ฝ AIC Opc       | Ua Extender Server - InstallS                                 | hield Wizard                          | -                |      | ×  |
|-----------------|---------------------------------------------------------------|---------------------------------------|------------------|------|----|
| Installing      | AIC OpcUa Extender Serv                                       | er                                    |                  |      | 4. |
| The prog        | ram features you selected are                                 | e being installed.                    |                  |      |    |
| 1               | Please wait while the InstallS<br>Server. This may take sever | Chield Wizard installs<br>al minutes. | AIC OpcUa Extend | ler  |    |
|                 | Status:                                                       |                                       |                  |      |    |
|                 |                                                               |                                       |                  |      |    |
|                 |                                                               |                                       |                  |      |    |
|                 |                                                               |                                       |                  |      |    |
|                 |                                                               |                                       |                  |      |    |
|                 |                                                               |                                       |                  |      |    |
| InstaliShield - |                                                               | < Back                                | Next >           | Cano | el |

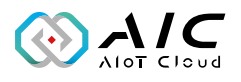

8. Once completed, click **<Finish>** to exit the installation wizard.

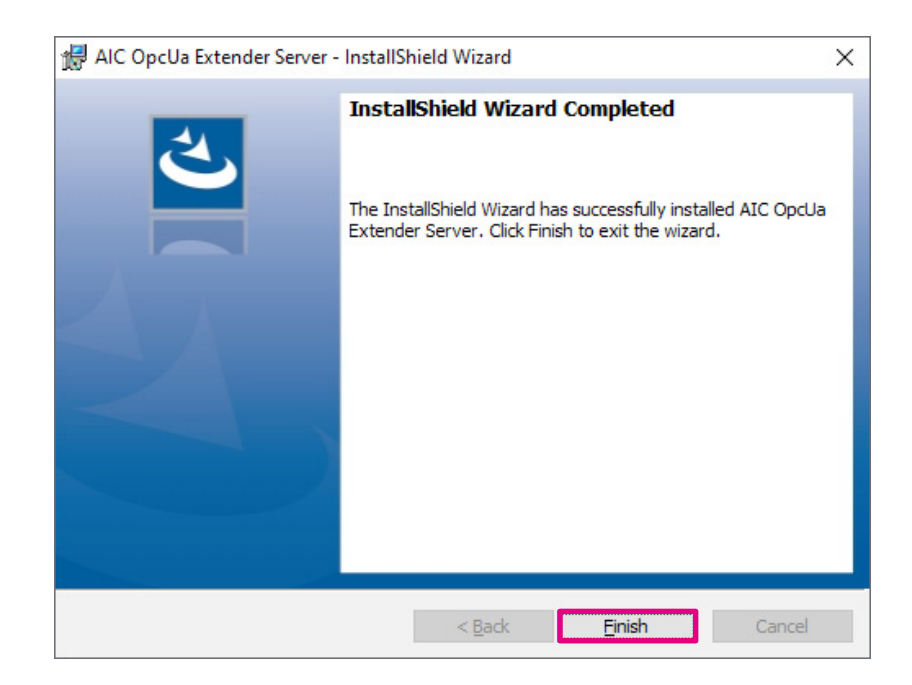

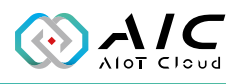

## 1.3 Launching AIC OpcUa Extender Server

Once installed, you should be able to find the program named **AIC OpcUa Extender Server** in the **All Programs** list as shown.

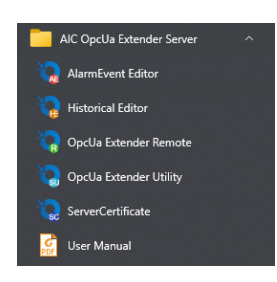

- 1. Click on the icon or **<OpcUa Extender Utility**> to launch the AIC OpcUa Extender Server.
- 2. Enter the password in the respective field, then click **<OK>**.

| OpcUa Exte | nder Server Utility Login | ×      |
|------------|---------------------------|--------|
| Password:  |                           |        |
|            | ОК                        | Cancel |

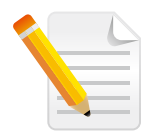

#### Note:

- 1. Use the default Password: *0000* to log in if you are logging in for the first time.
- 2. Remember to change the password frequently and keep it in a safe place to avoid hacking. Refer to License for setting the password.

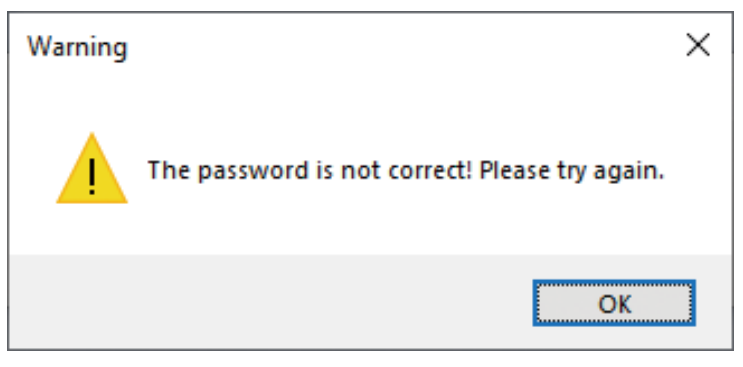

\*A warning message will be prompted if an incorrect password is entered.

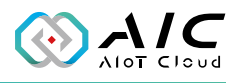

3. The GUI of AIC OpcUa Extender Server will be displayed on the screen.

| Status      | Endpoints     | s L          | Jsers       | Industrial Protocols | Historica             |
|-------------|---------------|--------------|-------------|----------------------|-----------------------|
| Alarm       | & Event       | Data         | abase       | Option               | License               |
| Opd la Exte | nder Server \ | /ersion Infr | ormation    |                      |                       |
| Edition     | Enterpris     | -            | Empile      | Braycom com          | <b>t</b> <sub>1</sub> |
| Euruon.     | Litterpris    |              | chi.        | @nexcom.com.         |                       |
| version     | : 1.00.51     | /1           | S/N:        | SNUL-####-###KV      | VVD                   |
| Product det | ails          |              |             |                      |                       |
| Librarie    | s:            | libxml2 2.   | .9.4, opens | sl-1.1.1j Embedded.  |                       |
| Max Co      | nnections:    | 200          |             |                      |                       |
| Max No      | des:          | 2000         |             |                      |                       |
| Max His     | storical:     | 20000        |             |                      |                       |
| Max, Ev     | vent Nodes:   | 500          |             |                      |                       |
| Everineti   |               | Unlimited    |             |                      |                       |

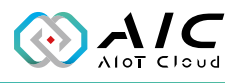

# CHAPTER 2: AIC OPCUA EXTENDER SERVER BASICS

AIC OpcUa Extender Server consists of 9 pages of information and menus for server status and configurable parameters. Simply click on the corresponding tab for further configurations.

| Alarm                                                  | & Event                                                             | Database                                   | Option                           | License    |
|--------------------------------------------------------|---------------------------------------------------------------------|--------------------------------------------|----------------------------------|------------|
| Status                                                 | Endpoints                                                           | Users                                      | Industrial Protocols             | Historical |
| UA TCP<br>Configuratio<br>Server<br>Node Co<br>Tag Cor | : opc.tcp://D<br>n<br>Config: Server<br>onfig: NodeC<br>nfig: TagCo | DESKTOP-UHOULB<br>Config.xml<br>Config.xml | H:48010                          |            |
| Run Opo                                                | :Ua Extender ser<br>OpcUa Extender :                                | ver automatically<br>server system log     | at startup in Windows.<br>gging. |            |

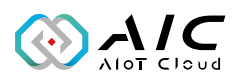

| Item | Name           | Description                                                                                                    |  |  |  |
|------|----------------|----------------------------------------------------------------------------------------------------|--|--|--|
| 4    | OpcUa Extender | Move the cursor onto the connection                                                                                                    |  |  |  |
| 1    | Server Status  | address and right click to copy it.                                                                                                    |  |  |  |
|      |                | <ul> <li>Server Config: Config the Server using the ServerConfig.xml file</li> <li>Node Config: Config Nodes using the xml file. Click &lt; &gt; to select the node config file, the defalut is NodeConfig.xml</li> <li>Tag Config: Config Tags using csv file. Click &lt; &gt; to select the tag config file, the default is TagConfig.csv.</li> </ul> |  |  |  |
|      |                | The Tag CSV definition:<br>- Format: Tag_Name, Display_Name,                                                                                                    |  |  |  |
|      |                | Directory, Data_Type, Length,<br>Default                                                                                                    |  |  |  |
| 2    | Configuration  | - Tag_Name: The Tag Name.                                                                                                    |  |  |  |
|      |                | - Display_Name: The Tag in OpcUa node                                                                                                    |  |  |  |
|      |                | browser name.                                                                                                    |  |  |  |
|      |                | - <b>Directory:</b> OpcUa node directory for this                                                                                                    |  |  |  |
|      |                |                                                                                                    |  |  |  |
|      |                | - Data_Iype: There are STRING, BOOLEAN,                                                                                                    |  |  |  |
|      |                |                                                                                                    |  |  |  |
|      |                | ELONG, INTSZ, DWORD, UNITSZ,                                                                                                    |  |  |  |
|      |                | - Length: The Tag data length if > 1 means                                                                                                    |  |  |  |
|      |                | arrav data type.                                                                                                    |  |  |  |
|      |                | - Default: The default value.                                                                                                    |  |  |  |
|      |                |                                                                                                    |  |  |  |
|      |                | In UaExport will in Address Space has Tags folder with tags like below:                                                                                                    |  |  |  |
|      |                |                                                                                                    |  |  |  |
|      |                | ✓     No Highlight       ✓     Objects       ✓     Objects       ✓     OpcUa Extender Server       ✓     OpcUa Extender Server       ✓     Protocols       ✓     Server       ✓     Tags       ✓     Extra       ✓     Extra       ✓     Types                                                                                                    |  |  |  |

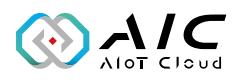

| Item | Name      | Description                                                                                                    |
|------|-----------|----------------------------------------------------------------------------------------------------|
|      |           | Click < <b>OK</b> > or < <b>Cancel</b> > to hide the interface in the background.                                                                                                    |
|      |           | 🎲 OpcUa Extender Server Utility X                                                                                                    |
|      |           | <b>OpcUa Extender Server Utility</b><br>OpcUa Extender Server Utility is running here.                                                                                                    |
|      |           | EN ^ 현 와 11:34 AM<br>3/23/2023 <b>티</b>                                                                                                    |
| 3    | OK/Cancel | To bring the interface back to the screen, click on <b>Show hidden icons</b> ( ) in the taskbar, and click on the icon of OpcUa Extender Server. A message will prompt you to enter the password.                                                                                                    |
|      |           | OpcUa Extender Server Utility           い           い |
|      |           | Click <b><apply></apply></b> to make the configured parameters take effect. A message will prompt you with the option to restart the server.                                                                                                    |
| 4    | Apply     | Question ×<br>All parameters have been applied. Do you want to restart the OpcUa Extender Server?                                                                                                    |
|      |           |                                                                                                    |
| 5    | x         | Click on the <b><x< b="">&gt; button to exit AIC OpcUa<br/>Extender Server.</x<></b>                                                                                                    |

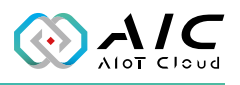

### 2.1 Status

The Status page displays brief information about the current server status. When AIC OpcUa Extender Server is launched, the server operation is initially stopped by default. Once AIC OpcUa Extender Server is up and running, the connection addresses for **UA TCP**: will be displayed respectively, allowing client applications to use the addresses to connect to AIC OpcUa Extender Server.

| Alarm            | & Event                              | Database                | Option                 | License   |
|------------------|--------------------------------------|-------------------------|------------------------|-----------|
| Status           | Endpoints                            | Users                   | Industrial Protocols   | Historica |
| Server<br>Node C | "'<br>Config: Server<br>onfig: NodeC | Config.xml<br>onfig.xml |                        |           |
| Tag Co           | nfig: TagCo                          | nfig.csv                |                        |           |
| Run Op           | cUa Extender ser                     | ver automatically       | at startup in Windows. |           |

| Item | Name    | Description                                                                                                    |
|------|---------|----------------------------------------------------------------------------------------------------|
| 1    | Start   | Click <b><start></start></b> to get the server running.                                                                    |
| 2    | Stop    | Click <b><stop< b="">&gt; to stop the server operation.</stop<></b>                                                        |
| 3    | Restart | Click < <b>Restart</b> > to stop and start the server<br>operation.<br>Information! ×<br>OpcUa Service has been restarted! |

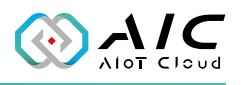

### 2.2 Endpoints

The Endpoints page allows you to configure all affiliated settings of connections between endpoints. You can edit the settings and save them by clicking **<Apply>** at the bottom of the user interface. The settings are applied once the server has been restarted.

| Alarn       | n & Event       | Database        | Option                     | License   |
|-------------|-----------------|-----------------|----------------------------|-----------|
| Status      | Endpoints       | Users           | Industrial Protocols       | Historica |
| OPC UA In   | formation       |                 |                            |           |
| Applicatio  |                 | od la:Opd laSer | ver                        |           |
| Application | ITORI, UII.O    | pcoa.opcoaser   | VCI                        |           |
| UA TCP A    | ddress: opc.t   | cp://DESKTOP-U  | HOULBH:48010               |           |
| 2 Port:     | 480             | 10              |                            |           |
| 3 Server    | Name: DES       | KTOP-UHOULBH    |                            |           |
| 4 Securit   | y Modes: 🔽 N    | one             | Sign SignEn                | crypt     |
| 5 Securit   | y Policies: 🖂 B | asic256Sha256 ( | uatcp-uasc-uabinary)       |           |
|             | A               | es128 Sha256 F  | RsaOaep (uatcp-uasc-uabina | arv)      |
|             |                 |                 |                            |           |
|             | ~ A             | es256_5na256_F  | ksaPass (uatcp-uasc-uabina | ry)       |

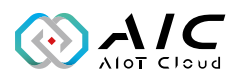

| Item | Name                 | Description                                                                                                    |
|------|----------------------|----------------------------------------------------------------------------------------------------|
| 1    | Appliation<br>URI    | UA TCP is the default network protocol for the endpoints.                                                                                                    |
| 2    | Port                 | Enter a number in the <b>Port</b> field to set the dedicated port for the connection address.                                                                                                    |
| 3    | Server<br>Name       | Enter a name in the <b>Server Name</b> field to set the hostname for the connection address.                                                                                                    |
| 4    | Security<br>Modes    | <ul> <li>Check either of the checkboxes in Security Modes to set<br/>the method for authenticating the connection.</li> <li>None: The connection does not require authentication.</li> <li>Sign: The connection requires sign-in information.</li> <li>SignEncrypt: The connection requires and encrypts sign-<br/>in information.</li> </ul>                                                                                                    |
| 5    | Security<br>Policies | <ul> <li>Check either of the checkboxes in Security Policies to set the encryption algorithm used for the connection.</li> <li>Basic128Rsa15: The connection adopts RSA15 as the key wrap algorithm and 128-bit Basic as the message encryption algorithm.</li> <li>Basic256: The connection adopts 256-bit Basic as the message encryption algorithm.</li> <li>Basic256Sha256: The connection uses SHA256 for the signature digest and 256-bit Basic as the message encryption algorithm.</li> </ul> |

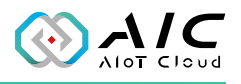

### 2.3 Users

The Users page displays user authentication settings. Connections to AIC OpcUa Extender Server can be authenticated with username/ password, Windows Logon, or Certification.

| Alar       | m & Event | Database | Optic      | on .      | License    |
|------------|-----------|----------|------------|-----------|------------|
| Status     | Endpoints | 03615    | Industrial | Protocols | nistorical |
| Administra | itor      |          |            |           |            |
| Name:      | root      |          | Password:  | Reset     | U          |
| Server Us  | ers 2     |          |            |           |            |
|            |           |          |            |           |            |
| #          | Name      | Roles    |            |           |            |
|            |           |          |            |           |            |
|            |           |          |            |           |            |
|            |           |          |            |           |            |
|            |           |          |            |           |            |

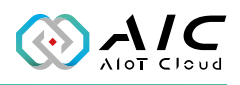

| Item | Name                       | Description                                                                                                    |
|------|----------------------------|----------------------------------------------------------------------------------------------------|
| 1    | Reset                      | Click < <b>Reset</b> > to change the password of the<br>Administrator.                                                                                                    |
| 2    |                            | Right-click on the table in <b>Server Users</b> to <b>Add</b> a user,<br><b>Delete</b> one or multiple users, <b>Change Password</b> of a user,<br>and <b>Change Roles</b> of a user.                                                     |
|      | Server<br>Users            | Note:<br>Press and hold the Shift key and<br>click on the name of the user to<br>select multiple users.<br>Add User<br>Delete User(s)<br>Change Password<br>Change Roles                                                                  |
|      | Add User                   | Select Add User in the pop-up window to add a new account. Enter the required information in the respective fields, and select the required Access Right option by selecting the respective checkboxes. Click <b><ok></ok></b> when done. |
| 3    | Enable<br>Windows<br>Logon | Check the checkbox on the left of <b>Enable Windows Logon</b><br>to enable or disable Windows logon, which is a feature<br>that uses username and password of the local windows<br>installation for AIC OpcUa Extender Server connection. |

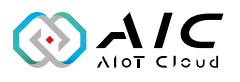

|   |                         | Check the checkbox on the left of <b>Enable Certification</b> to<br>enable or disable asymmetrical cryptography to authenticate<br>with the self-signed certificate for AIC OpcUa Extender Server<br>connection. |
|---|-------------------------|----------------------------------------------------------------------------------------------------|
| 4 | Enable<br>Certification | The trusted self-signed public key is stored in the following path:<br>C:\Program Files\NEXCOM\AIC OpcUa Server\pkiuser\trusted\<br>certs                                                                        |
|   |                         | The rejected self-signed public key is stored in the following path:<br>C:\Program Files\NEXCOM\AIC OpcUa Server\pkiuser\rejected                                                                                |
|   |                         | <b>Note:</b> Moving a rejected self-signed public key from the "rejected" location to the "trusted" location results in its status becoming trusted.                                                             |
| 5 | Anonymous               | Check the checkbox on the left of <b>Anonymous</b> to enable or disable aponymous login                                                                                                    |

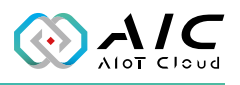

### 2.4 Historical

The Historical page displays the **Settings** and **Log Config** of the AIC OpcUa Extender Server Utility. The historical configuration is used to provide historical data for a variable from the AIC OpcUa Extender Server Utility.

| Alarn                 | n & Event      | Databa          | ise         | Option               | License    |
|-----------------------|----------------|-----------------|-------------|----------------------|------------|
| Status                | Endpoint       | ts Use          | rs          | Industrial Protocols | Historical |
| Settings<br>Historica | l Config: His  | tDef.cfg        |             |                      |            |
| Queue S               | ize: 1         | 000             |             | Max. Queue Size      | : 20000    |
| Default S             | Sampling: 6    | 00              | ms          | Min. Sampling Ra     | te: 500    |
| 🗹 Run                 | Historical fun | ction automatio | cally at se | rvice starting.      |            |
| Log Config            |                |                 |             |                      |            |
| Historica             | l Log Folder:  | HistLog         |             | _                    |            |
| Log Polic             | y:             | Data Update     | • ~         |                      |            |
| Number                | of Records:    | 2000            |             | Max. Records:        | 60000      |

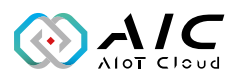

To add Nodeld, Sampling Rate, and Note, click on < . > to bring up the OpcUa Extender Server Historical Editor. Right-click the mouse on the Editor window to enable the shortcut menu, select the item you want to configure, and then click <**Apply**> to activate the settings when you have completed the configuration. For more operations, refer to the next section.

| ŧ   | NodeId        | Sampling Rate (ms) | Note        |  |
|-----|---------------|--------------------|-------------|--|
|     |               |                    |             |  |
|     |               |                    |             |  |
|     |               |                    |             |  |
|     |               |                    |             |  |
|     |               |                    |             |  |
| ax. | Node Len: 500 | Historical Config: | HistDef.cfg |  |

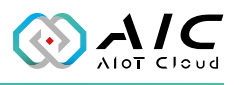

#### **2.4.1 Historical Editor**

Apart from the method mentioned in the previous section, you can also click on <History Editor> under the AIC OpcUA Extender Server in the Windows Start menu to add Nodeld, Sampling, Rate, and Note.

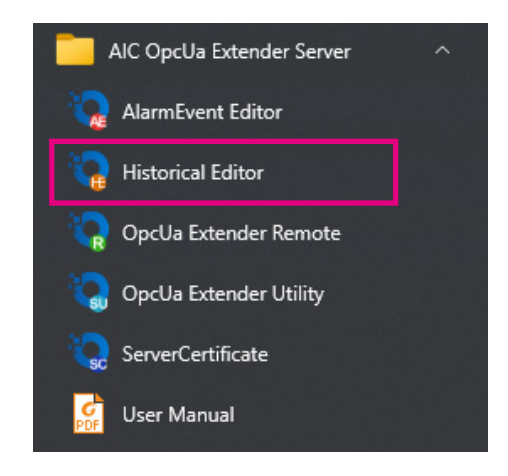

Right-click the mouse and a shortcut menu will appear on the screen. Click on **<New**> to add Nodeld, Sampling, Rate, and Note here.

| NodeI  | d                                | Sampling Ra | Note                           |
|--------|----------------------------------|-------------|--------------------------------|
|        | New                              |             |                                |
|        | Edit                             |             |                                |
|        | Cut<br>Copy<br>Paste<br>Delete   |             |                                |
|        | Open Cor<br>Import<br>Export     | ifig. File  |                                |
| x. No  | <mark>Reload</mark><br>Clean All |             | Historical Confia: HistDef.cfa |
| n. Sar | Refresh                          |             | 5 5                            |

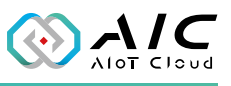

| Please input your ite | em information                         | $\times$ |
|-----------------------|----------------------------------------|----------|
|                       |                                        |          |
| NodeId:               |                                        |          |
| Sampling Rate:        | 600                                    |          |
| Note:                 |                                        |          |
| E                     | OK Cancel                              |          |
|                       |                                        |          |
| Warning               | ×                                      |          |
| I Not                 | deld or Sampling Rate cannot be empty. |          |
|                       | ОК                                     |          |

\*A warning message will appear if the option of Nodeld is empty.

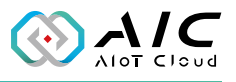

Click **<Apply>** to activate the settings when you are finished.

| <b>@</b> ( | OpcUa Historical Cor | figuration Editor  |                    |             | × |
|------------|----------------------|--------------------|--------------------|-------------|---|
| #          | NodeId               | Sampling Rate (ms) | Note               |             |   |
| 0          | NS2INumericl7001     | 600                |                    |             |   |
| 1          | NS2INumericl7002     | 600                |                    |             |   |
| 2          | NS2INumericl7003     | 600                |                    |             |   |
| 3          | NS2INumericl7004     | 600                |                    |             |   |
| -          |                      |                    |                    |             |   |
| -          |                      |                    |                    |             |   |
|            |                      |                    |                    |             |   |
| -          |                      |                    |                    |             |   |
|            |                      |                    |                    |             |   |
|            |                      |                    |                    |             |   |
|            |                      |                    |                    |             |   |
| -          |                      |                    |                    |             |   |
|            |                      |                    |                    |             |   |
| Max        | . Node Len: 200      | Hi                 | storical Config: H | listDef.cfg |   |
| Min        | . Sampling Rate: 500 |                    |                    |             |   |
|            |                      |                    |                    |             |   |
|            |                      | Apply              | Exit               |             |   |

| Information                                            | $\times$ |
|--------------------------------------------------------|----------|
| Apply the data to Historical Configuration successful. |          |
| ОК                                                     |          |

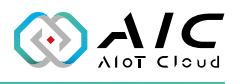

To view the detailed configuration file, right-click on **<Open Config. File>**. The data will be listed on a line by line basis in text format.

| 🔑 OpcUa H               | listorical Cor                                | nfiguration Edito | or X                           |
|-------------------------|-----------------------------------------------|-------------------|--------------------------------|
| # NodeId                |                                               | Sampling Ra       | Note                           |
|                         | New<br>Edit<br>Cut<br>Copy<br>Paste<br>Delete |                   |                                |
|                         | Open Co                                       | onfig. File       |                                |
|                         | Import<br>Export                              |                   |                                |
| Max. Node<br>Min. Sampl | <b>Reload</b><br>Clean Al                     | I                 | Historical Config: HistDef.cfg |
|                         | Refresh                                       |                   |                                |
|                         |                                               | Apply             | E <u>x</u> it                  |

| <b>W</b> | OpcUa Historical C   | onfiguration E     | ditor           |                 | × |
|----------|----------------------|--------------------|-----------------|-----------------|---|
| #<br>0   | NodeId<br>1          | Sampling Ra<br>600 | Note<br>PLC1    |                 |   |
| 1        | 3                    | 500                | PLC2<br>PLC3    |                 |   |
|          |                      |                    |                 |                 |   |
| -        |                      |                    |                 |                 |   |
|          |                      |                    |                 |                 |   |
| Max      | k. Node Len: 500     |                    | Historical Conf | ig: HistDef.cfg |   |
| Min      | . Sampling Rate: 500 | Apply              | E <u>x</u> it   |                 |   |

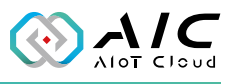

| II HistDef.cfg - Notepad               |  | × |
|----------------------------------------|--|---|
| File Edit Format View Help             |  |   |
| 1,600,PLC1<br>2,600,PLC2<br>3,500,PLC3 |  | ^ |

#### Click on **<Import>** if you have an old configuration file.

| N   | odeId      | Sampling Ra | Note                           |
|-----|------------|-------------|--------------------------------|
|     | New        |             |                                |
|     | Edit       |             |                                |
|     | Cut        |             |                                |
|     | Сору       |             |                                |
|     | Paste      |             |                                |
|     | Delete     |             |                                |
|     | Open Confi | g. File     |                                |
|     | Import     |             |                                |
|     | Export     |             |                                |
|     | Reload     |             |                                |
| ix. | Clean All  |             | Historical Config: HistDef.cfg |
| n.  | Refresh    |             |                                |

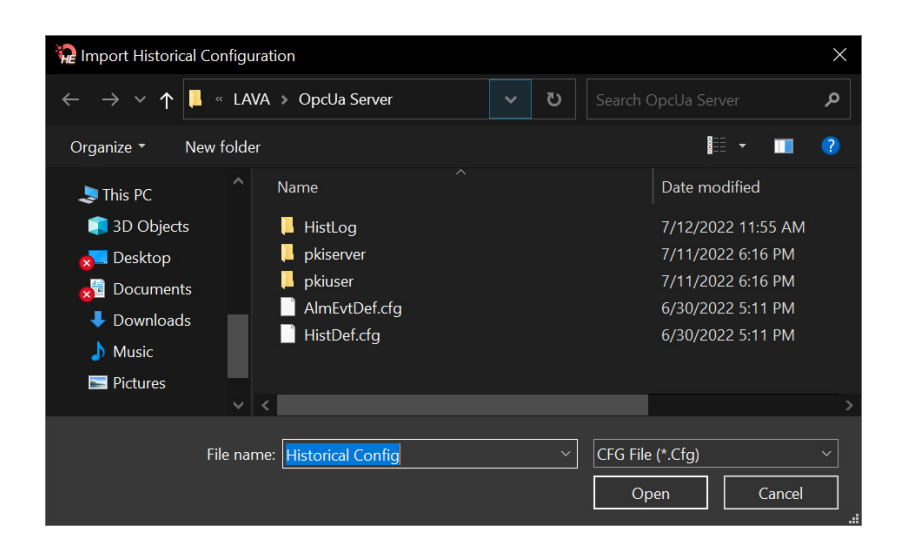

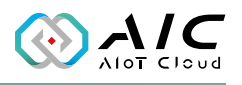

### 2.5 Alarm & Event

The Alarm and Event page is for users to browse and setup all the nodes with alarm notification values, including High High, Low Low, High, Low. Please click < . > to open the editor. Alternatively, you may click <**AlarmEvent Editor**> in the Windows Start menu to launch it. For more detailed operation, refer to the next section.

|               |                      | Users    | Industrial Proto | cols Historical |
|---------------|----------------------|----------|------------------|-----------------|
| Alarm         | & Event              | Database | Option           | License         |
| Default Limit | t Setting<br>80.0003 |          | High High Limit: | 90.0000         |
| riigir ciniic |                      |          |                  |                 |
| Low Limit:    | 20.0001              |          | Low Low Limit:   | 10.0000         |

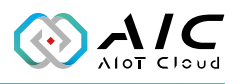

#### 2.5.1 AlarmEvent Editor

Apart from the method mentioned in the previous section, you can also click on **AlarmEvent Editor**> under the AIC OpcUA Extender Server in the Windows Start menu to view and edit the OPC UA High High, High, Low Low, Low data.

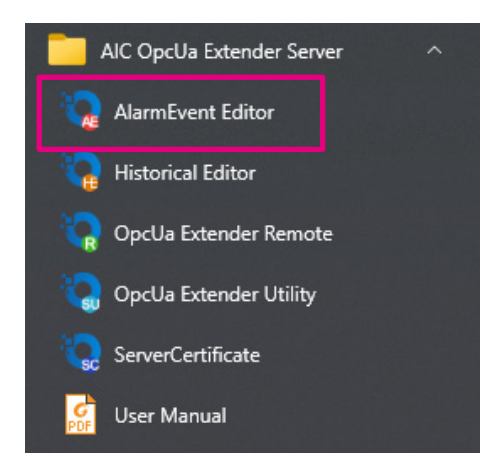

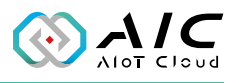

To add a new NodelD, right-click on the muse to select **New**.

| # NodeId       |                                                        | HH Limit | H Limit | L Limt            | LL Limt    | Note          |
|----------------|--------------------------------------------------------|----------|---------|-------------------|------------|---------------|
|                | New                                                    |          |         |                   |            |               |
|                | <u>E</u> dit                                           |          |         |                   |            |               |
|                | Cut<br>Copy<br>Paste<br><u>D</u> elete                 |          |         |                   |            |               |
|                | <u>O</u> pen Confi<br><u>I</u> mport<br><u>E</u> xport | ig. File |         |                   |            |               |
| Max. Node Len: | <u>R</u> eload<br><u>C</u> lean All                    |          | A       | larm <u>Eve</u> r | nt Config: | AlmEvtDef.cfg |
|                | Refresh                                                |          |         | E <u>x</u> it     |            |               |

Input the necessary information and then click **<OK>**.

| Please input your | item information | $\times$ |
|-------------------|------------------|----------|
|                   |                  |          |
| NodeId:           |                  |          |
| High High         | 90.0000          |          |
| High              | 80.0003          |          |
| Low               | 20.0001          |          |
| Low Low           | 10.0000          |          |
| Note:             |                  |          |
|                   | OK Exit          |          |

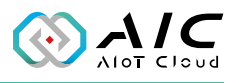

\*A warning message will appear if the option of Nodeld is empty.

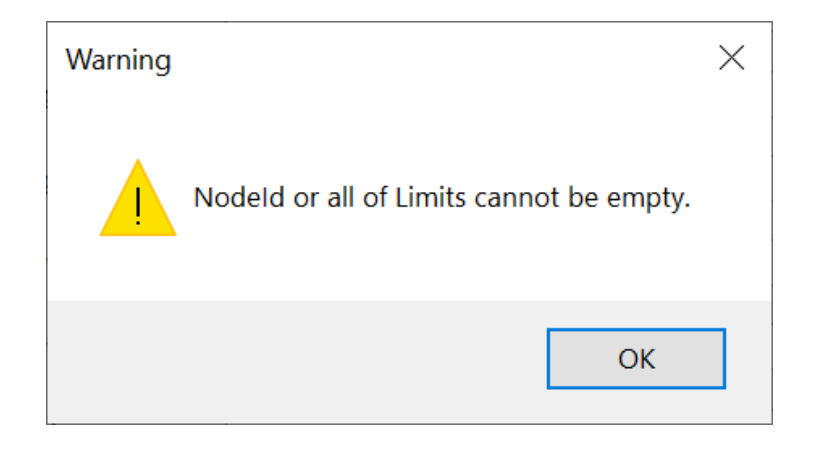

Click **<Apply>** to activate the settings when you are finished.

|      | NodeId        | HH Limit | H Limit | L Limt    | LL Limt   | Note          |
|------|---------------|----------|---------|-----------|-----------|---------------|
| )    | NS2ID7001     | 90.00    | 80.00   | 20.00     | 10.00     |               |
| 1    | NS2ID7002     | 90.00    | 80.00   | 20.00     | 10.00     |               |
| 2    | NS2ID7003     | 90.00    | 80.00   | 20.00     | 10.00     |               |
| 3    | NS2ID7004     | 90.00    | 80.00   | 20.00     | 10.00     |               |
|      |               |          |         |           |           |               |
|      |               |          |         |           |           |               |
|      |               |          |         |           |           |               |
|      |               |          |         |           |           |               |
|      |               |          |         |           |           |               |
|      |               |          |         |           |           |               |
|      |               |          |         |           |           |               |
|      |               |          |         |           |           |               |
|      |               |          |         |           |           |               |
|      |               |          |         |           |           |               |
| lax. | Node Len: 500 |          | Α       | larm Even | t Config: | AlmEvtDef.cfg |

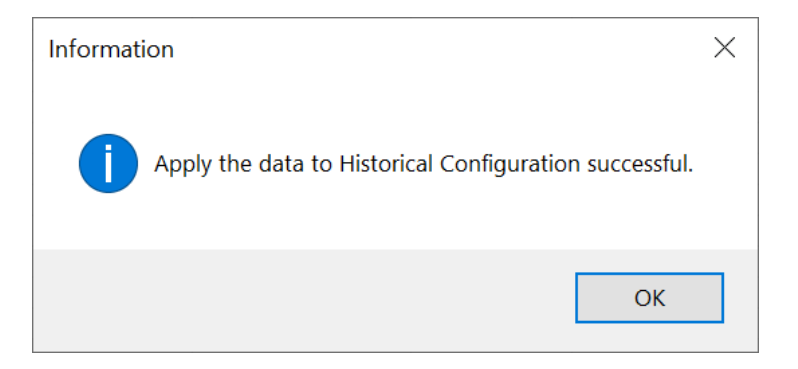

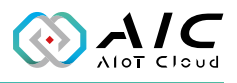

Right-click on the mouse to select **Open Config. File** to open the HistDef.cfg file, and it can be edited by Notepad.

| # NodeId           | HH Limit                                                              | H Limit | L Limt | LL Limt   | Note          |   |
|--------------------|-----------------------------------------------------------------------|---------|--------|-----------|---------------|---|
|                    | <u>N</u> ew<br><u>E</u> dit<br>Cut<br>Copy<br>Paste<br><u>D</u> elete |         |        |           |               |   |
|                    | <u>O</u> pen Config. I                                                | File    |        |           |               |   |
|                    | <u>I</u> mport<br><u>E</u> xport                                      |         |        |           |               |   |
| Max. Node Len: 500 | <u>R</u> eload<br><u>C</u> lean All                                   |         | Ever   | t Config: | AlmEvtDef.cfg | [ |
|                    | Refresh                                                               |         | įt     |           |               |   |

| III HistDef.cfg - Notepad  |             |      |                | _     | ×            |
|----------------------------|-------------|------|----------------|-------|--------------|
| File Edit Format View Help |             |      |                |       |              |
|                            |             |      |                |       | ^            |
|                            |             |      |                |       |              |
|                            |             |      |                |       |              |
|                            |             |      |                |       |              |
|                            |             |      |                |       |              |
|                            |             |      |                |       |              |
|                            |             |      |                |       |              |
|                            |             |      |                |       |              |
|                            |             |      |                |       |              |
|                            |             |      |                |       |              |
|                            |             |      |                |       |              |
|                            |             |      |                |       |              |
|                            |             |      |                |       |              |
|                            |             |      |                |       |              |
|                            |             |      |                |       |              |
|                            |             |      |                |       |              |
|                            |             |      |                |       | $\checkmark$ |
|                            | Ln 1, Col 1 | 100% | Windows (CRLF) | UTF-8 |              |

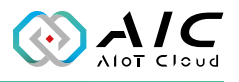

Right click on the mouse to select **Import** to import the old file.

| #                                                    | NodeId                                                                | HH               | l Limit     | H Limit                          | L Limt                           | LL Limt       | Note |  |
|------------------------------------------------------|-----------------------------------------------------------------------|------------------|-------------|----------------------------------|----------------------------------|---------------|------|--|
| 0 NS2ID700<br>1 NS2ID700<br>2 NS2ID700<br>3 NS2ID700 | <u>N</u> ew<br><u>E</u> dit<br>Cut<br>Copy<br>Paste<br><u>D</u> elete |                  | 0<br>0<br>0 | 20.00<br>20.00<br>20.00<br>20.00 | 10.00<br>10.00<br>10.00<br>10.00 |               |      |  |
|                                                      |                                                                       | Open Config. Fil | e           | _                                |                                  |               |      |  |
|                                                      | · · · · · · ·                                                         | <u>I</u> mport   |             |                                  |                                  |               |      |  |
|                                                      |                                                                       | <u>E</u> xport   |             |                                  |                                  |               |      |  |
| lax. Node Len:                                       | <u>R</u> eload<br><u>C</u> lean All                                   |                  | A           | larm <u>Eve</u> r                | nt Config:                       | AlmEvtDef.cfg |      |  |
|                                                      |                                                                       | Refresh          |             |                                  | Exit                             |               |      |  |

| 🙀 Import Alarm & Event Cor                                                                                                    | figuration                                                   |     |                                                                                                    | $\times$   |
|----------------------------------------------------------------------------------------------------|--------------------------------------------------------------|-----|----------------------------------------------------------------------------------------------------|------------|
| $\leftarrow$ $\rightarrow$ $\checkmark$ $\uparrow$ $\blacksquare$ $``$ LAV.                                                                                                    | A > OpcUa Server                                             | v ک |                                                                                                    | م          |
| Organize ▼ New folder                                                                                                    |                                                              |     | •                                                                                                    | ?          |
| <ul> <li>This PC</li> <li>3D Objects</li> <li>Desktop</li> <li>Documents</li> <li>Downloads</li> <li>Music</li> <li>Pictures</li> <li>Videos</li> <li>Windows (C:)</li> <li>CD Drive (D:) Wc</li> <li>VirtualLink (E:)</li> </ul> | Name<br>HistLog<br>pkiserver<br>NamEvtDef.cfg<br>HistDef.cfg |     | Date modified<br>7/12/2022 11:55 AM<br>7/11/2022 6:16 PM<br>7/11/2022 6:16 PM<br>6/30/2022 5:11 PM<br>6/30/2022 5:11 PM |            |
| File nam                                                                                                    | <<br>Ne: Alarm & Event Config                                | ~   | CFG File (*.Cfg) Open Cancel                                                                                            | ><br>><br> |

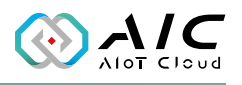

### 2.6 Industrial Protocols

The Industrial Protocols page allows you to configure the industrial protocols, read the data directly into our OpcUa Extender Server, the available options are Modbus TPC, Modbus RTU, and Modbus ASCII. Select the protocol according to the device you are accessing. Refer to next section for more detailed operations.

| OpcUa Ext. S | Server Utility: Ente      | erprise Edition    |                      | ×             |
|--------------|---------------------------|--------------------|----------------------|---------------|
| P            | rotocols<br>Add/Remove th | e Industrial Proto | col Connections.     |               |
| Ala          | arm & Event               | Database           | Option               | License       |
| Status       | Endpoints                 | Users              | Industrial Protocols | Historical    |
| Protocol     | Config:                   |                    |                      |               |
| #            | Prots                     | Parameters         |                      | Slave ID      |
|              |                           |                    |                      |               |
|              |                           |                    |                      |               |
|              |                           |                    |                      |               |
| <            |                           |                    |                      | >             |
|              |                           |                    |                      |               |
|              |                           |                    | l.                   | Restore       |
|              |                           |                    |                      |               |
|              |                           |                    | OK Cancel            | <u>A</u> pply |

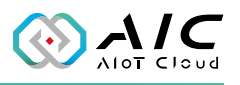

#### 2.6.1 Modbus TCP

Move the mouse and right-click to select **Add Modbus TCP**.

|                | 0.5       | Detabase | On Finn                               | 12        |
|----------------|-----------|----------|---------------------------------------|-----------|
| Alai<br>Status | Endpoints | Users    | Uption<br>Industrial Protocols        | Historica |
|                |           |          |                                       | _         |
|                |           |          | Add Modbus TCP                        |           |
|                |           |          | Add Wodbus RTU                        |           |
|                |           |          | Add Modbus ASCII                      |           |
|                |           |          | Add Modbus ASCII<br>Add OPC UA Client |           |

Fill in the Modbus TCP parameters.

| Modbus Tcp Configuration                 | × |
|------------------------------------------|---|
| Modbus Parameters                        |   |
| Type: Modbus TCP                         |   |
| Zero-Based: SlaveId: 1                   |   |
| Modbus Addr Ext.: Pooling Timer: 3000 ms |   |
| Modbus Connection:                       |   |
| Modbus IP: 127 . 0 . 0 . 1 Port: 502     |   |
| OpcUa Config                             |   |
| Modbus Folder: ModbusTcp                 |   |
| Node Config (csv): ModTcpNode.csv        |   |
| OK Cancel                                |   |

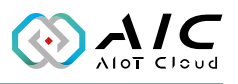

#### 2.6.2 Modbus RTU

Move the mouse and right-click to select **Add Modbus RTU**.

| Status     Endpoints     Users     Industrial Protocols     Histor       Protocol Config:     #     Protocols     Parameters     Slav       #     Protocols     Parameters     Slav       Add Modbus TCP     Add Modbus RTU     Add Modbus ASCII       Add OPC UA Client     Edit       Edit     Delete | А      | larm & Event | Database   | Option                                            | License   |
|----------------------------------------------------------------------------------------------------|--------|--------------|------------|---------------------------------------------------|-----------|
| Protocol Config:       #     Protocols     Parameters     Slav       Add Modbus TCP     Add Modbus RTU       Add Modbus ASCII     Add Modbus ASCII       Add OPC UA Client     Edit       Edit     Delete                                                                                               | Status | Endpoints    | Users      | Industrial Protocols                              | Historica |
| Add Modbus TCP       Add Modbus RTU       Add Modbus ASCII       Add OPC UA Client       Edit       Delete                                                                                                    | #      | Protocols    | Parameters |                                                   | Slave I   |
| Add Modbus TCP      Add Modbus RTU      Add Modbus ASCII      Add OPC UA Client      Edit      Delete                                                                                                    | #      | Protocols    | Parameters |                                                   | Slave     |
| Add Modbus RTU       Add Modbus ASCII       Add OPC UA Client       Edit       Delete                                                                                                    | -      |              |            | Add Modbus TCP                                    |           |
| Add Modbus ASCII      Add OPC UA Client      Edit      Delete                                                                                                    | -      |              |            | Add Modbus RTU                                    |           |
| Add OPC UA Client     Edit     Delete                                                                                                    | 1      |              |            | Add Modbus ASCII                                  |           |
| Edit     Delete                                                                                                    |        |              |            |                                                   |           |
| Delete                                                                                                    |        |              |            | Add OPC UA Client                                 |           |
|                                                                                                    | <      |              |            | Add OPC UA Client                                 | >         |
| Delete All store                                                                                                    | <      |              |            | Add OPC UA Client<br>Edit<br>Delete               | >         |
|                                                                                                    | <      |              |            | Add OPC UA Client<br>Edit<br>Delete<br>Delete All | store     |

Fill in the Modbus RTU parameters.

| Modbus RTU Configuration                                                      | × |
|-------------------------------------------------------------------------------|---|
| Modbus Parameters                                                             |   |
| Type: Modbus RTU                                                              |   |
| Zero-Based: SlaveId: 1                                                        |   |
| Modbus Addr Ext.: Pooling Timer: 200 ms                                       |   |
| Modbus Connection:       COM Port:     COM1       V     Baud Rate:       9600 |   |
| Data Bits: 8 	 Parity: NONE 	 Stop Bits: 1                                    |   |
| Frame Delay: 10 ms                                                            |   |
| OpcUa Config                                                                  |   |
| Modbus Folder: ModbusRtu, 1                                                   |   |
| Node Config (csv): ModbusRtuCfg.csv                                           |   |
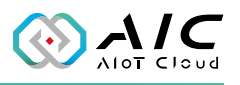

#### 2.6.3 Modbus ASCII

Move the mouse and right-click to select **Add Modbus ASCII**.

| A      | larm & Event | Database   | Option               | License   |
|--------|--------------|------------|----------------------|-----------|
| Status | Endpoints    | Users      | Industrial Protocols | Historica |
| #      | Protocols    | Parameters |                      | Slave I   |
|        |              |            |                      |           |
|        |              |            | Add Modbus TCP       |           |
|        |              |            | Add Modbus RTU       |           |
| -      |              |            | Add Modbus ASCII     |           |
|        |              |            | Add OPC UA Client    |           |
| <      | 10-<br>10-   |            | Edit                 | >         |
|        |              |            | Delete               |           |
|        |              |            | Delete All           | store     |
|        |              |            |                      |           |
|        |              |            |                      |           |

Fill in the Modbus ASCII parameters.

| Modbus ASCII Configuration                                                    | × |
|-------------------------------------------------------------------------------|---|
| Modbus Parameters                                                             |   |
| Type: Modbus ASCII                                                            |   |
| Zero-Based: SlaveId: 1                                                        |   |
| Modbus Addr Ext.: Pooling Timer: 3000 ms                                      |   |
| Modbus Connection:       COM Port:     COM1       V     Baud Rate:       9600 |   |
| Data Bits: 8 V Parity: NONE V Stop Bits: 1 V                                  | - |
| Frame Delay: 10 ms                                                            |   |
| OpcUa Config                                                                  |   |
| Modbus Folder: ModbusAsc                                                      |   |
| Node Config (csv): ModbusAscCfg.csv                                           |   |

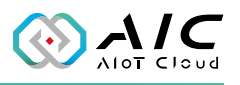

### 2.6.4 OPC UA Client

Move the mouse and right-click to select **Add OPC UA Client**.

| Ala    | rm & Event | Database   | Option                             | License   |
|--------|------------|------------|------------------------------------|-----------|
| Status | Endpoints  | Users      | Industrial Protocols               | Historica |
| #      | Protocols  | Parameters |                                    | Slave !   |
|        |            |            | Add Modbus TCP                     |           |
|        |            |            | Add Modbus RTU<br>Add Modbus ASCII |           |
|        |            |            | Add OPC UA Client                  |           |
| <      |            |            | Edit                               | >         |

Fill in the OPC UA Client parameters.

| OPC UA Client Configuration                            | × |
|--------------------------------------------------------|---|
| OPC UA Client Parameters                               |   |
| Type: OPC UA Client                                    |   |
| Endpoint: opc.tcp:// OpcUaServer:48010                 |   |
| Reconnect Time: 300000 ms Publishing Interval: 2000 ms |   |
| Security Settings                                      |   |
| Auth. Type: Anonymous $\checkmark$                     |   |
| Security: V Policy: V                                  |   |
| Username: Password:                                    |   |
| Connection Test                                        |   |
| OpcUa Config                                           |   |
| OPC UA Folder: OpcUaDev                                |   |
| Node Config (csv): OpcUaDevNode.csv                    |   |

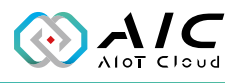

Once configured, the screen should look like the following.

| tatus     Endpoints     Users     Industrial Protocols     His       rotocol Config:     #     Protocols     Parameters     S       01     Modbus TCP     IP: 127.0.0.1:502     1       02     Modbus RTU     ComPort: COM1 (9600-8-N-1)     1       03     Modbus ASCII     ComPort: COM2 (9600-8-N-1)     1 | Historica | Industrial Protocols | Users         | Endopinte     |            |
|----------------------------------------------------------------------------------------------------|-----------|----------------------|---------------|---------------|------------|
| #         Protocols         Parameters         S           01         Modbus TCP         IP: 127.0.0.1:502         1           02         Modbus RTU         ComPort: COM1 (9600-8-N-1)         1           03         Modbus ASCII         ComPort: COM2 (9600-8-N-1)         1                              |           |                      |               | Linupoints    | Status     |
| #         Protocols         Parameters         S           01         Modbus TCP         IP: 127.0.0.1:502         1           02         Modbus RTU         ComPort: COM1 (9600-8-N-1)         1           03         Modbus ASCII         ComPort: COM2 (9600-8-N-1)         1                              |           |                      |               | onfig:        | Protocol C |
| 01         Modbus TCP         IP: 127.0.0.1:502         1           02         Modbus RTU         ComPort: COM1 (9600-8-N-1)         1           03         Modbus ASCII         ComPort: COM2 (9600-8-N-1)         1                                                                                         | Slave     |                      | Parameters    | Protocols     | #          |
| 02         Modbus RTU         ComPort: COM1 (9600-8-N-1)         1           03         Modbus ASCII         ComPort: COM2 (9600-8-N-1)         1                                                                                                    | 1         | 1:502                | IP: 127.0.0.1 | Addbus TCP    | 01         |
| 03 Modbus ASCII ComPort: COM2 (9600-8-N-1) 1                                                                                                    | 1         | M1 (9600-8-N-1)      | ComPort: CO   | 1odbus RTU    | 02         |
|                                                                                                    | 1         | M2 (9600-8-N-1)      | ComPort: CO   | Addbus ASCII  | 03         |
| 04 OPC UA Client opc.tcp://OpcUa-Server:48010 -                                                                                                    |           | cUa-Server:48010     | opc.tcp://Op  | OPC UA Client | 04         |
|                                                                                                    |           |                      |               |               |            |
| <                                                                                                    | >         |                      |               |               | <          |

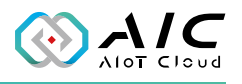

### 2.7 Database

The Database page is designed to store the historical, Alarm & Event data in the database for use by other applications.

| Status         | Endpoints    | Users                              | Industrial Pro | tocols  | Historica |
|----------------|--------------|------------------------------------|----------------|---------|-----------|
| Alarm & E      | Event        | Database                           | Option         |         | License   |
| Connection Set | tings        |                                    |                |         |           |
| Database:      | None         | (Disabled)                         | $\sim$         |         |           |
|                | None         | (Disabled)                         |                | 2200    |           |
| Hostname:      | MySQ<br>MySO | L 5.x<br>L 8.x                     | Port           | 3306    |           |
| Username:      | Micros       | soft SQL Server 20                 | 016            |         |           |
| Password:      | Micros       | soft SQL Server 20<br>SQL Database | )19            |         |           |
| Confirm Pass   | word:        |                                    |                |         |           |
| Log Config     |              |                                    |                |         |           |
| Default Scher  | ma: OpcU     | la Extender_DB                     | Log Policy:    | Data Up | date 🗸 🗸  |
| Default Table  | . Histo      | rical                              |                |         |           |

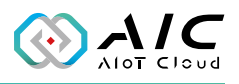

The supported databases are: My SQL 5.x, My SQL 8.x, Microsoft SQL Server 2016, 2017, 2019, and Azure SQL Database.

The first step is to prepare the database, and then input Hostname, Port, Username, and Password for accessing the database.

In Log Config, input the Dafault Schema and Default Table. These files are dependent on your design in database. **Data Update** and **Sampling Rate** are available for the Log Policy.

| status        | Endpoints | Users              | Industrial Protocol | s Historica     |
|---------------|-----------|--------------------|---------------------|-----------------|
| Alarm 8       | Event     | Database           | Option              | License         |
| Connection Se | ettings   |                    |                     |                 |
| Database:     | None      | (Disabled)         | $\sim$              |                 |
|               | None      | (Disabled)         |                     |                 |
| Hostname:     | MySQ      | L 5.x              | Port: 3             | 3306            |
| Username:     | Micro     | soft SQL Server 20 | 016                 |                 |
|               | Micro     | soft SQL Server 20 | 017                 |                 |
| Password:     | Azure     | SQL Database       | /19                 |                 |
| Confirm Pas   | ssword:   |                    |                     |                 |
| Log Config    |           |                    |                     |                 |
| Default Sch   | ema: Opcl | Ja Extender_DB     | Log Policy: Dat     | ta Update 🛛 🗸 🗸 |
|               |           |                    |                     |                 |

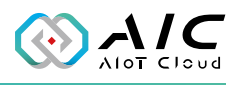

Example 1: Set a historical configuration and save to MySQL Database.

| tus Endpoints Users Historical Alarm & Event PubSub Database Li  | icense | #                | NodeId<br>ns=2:s=Float 0001         | Sampling Rate (ms)<br>1000 | Note<br>Float 0001 |  |
|------------------------------------------------------------------|--------|------------------|-------------------------------------|----------------------------|--------------------|--|
| C-Hin                                                            |        | 1                | ns=2;s=Float_0002                   | 1000                       | Float_0002         |  |
| settings                                                         |        | 2                | ns=2;s=Float_0003                   | 1000                       | Float_0003         |  |
| Historical Config: history of a                                  |        | 3                | ns=2;s=Float_0004                   | 1000                       | Float_0004         |  |
| Instance coning. Instally, eng                                   |        | 4                | ns=2;s=Float_0005                   | 1000                       | Float_0005         |  |
| Oueue Size: 100 Max Oueue Size: 2                                | 20000  | 5                | ns=2;s=Float_0006                   | 1000                       | Float_0006         |  |
|                                                                  |        | 6                | ns=2;s=Float_0007                   | 1000                       | Float_0007         |  |
| Default 5000 ms Min Campling                                     | 500    | 7                | ns=2;s=Float_0008                   | 1000                       | Float_0008         |  |
| Belaur 1000 Ins Imm. Sampling .                                  | 500    | 8                | ns=2;s=Float_0009                   | 1000                       | Float_0009         |  |
|                                                                  |        | 9                | ns=2;s=Float_0010                   | 1000                       | Float_0010         |  |
| Kun Historical function automatically at service starting.       |        | 10               | ns=2;s=Float_0011                   | 1000                       | Float_0011         |  |
| Las Casta                                                        |        | 11               | ns=2;s=Float_0012                   | 1000                       | Float_0012         |  |
| Log Config                                                       |        | 12               | ns=2;s=Float_0013                   | 1000                       | Float_0013         |  |
| Historical Log Folder: HistLog                                   |        | <                |                                     |                            |                    |  |
| Log Policy: Data Update  Vumber of Records: 1000 Max. Records: 6 | 50000  | Max. I<br>Min. S | Node Len: 500<br>Sampling Rate: 500 | Historical Config:         | history.cfg        |  |

Example 1.1: Set your database to **MySQL 5.x** (the example here is using MySQL 5.7.39).

| This MySQL<br>已連線                                                                                                  | OpcUa Server Utility: Enterprise Edition X  Database Configure the Database of OpcUa server.                                                                                                    |
|----------------------------------------------------------------------------------------------------|----------------------------------------------------------------------------------------------------|
| 伺服器版本<br>5.7.39-log<br>階段作業<br>2<br>主機<br>localhost<br>埠                                                           | Status       Endpoints       Users       Historical       Alarm & Event       PubSub       Database       License         Connection Settings       Database:       None (Disabled)       V       V |
| 使用者名稱<br>root<br>設定位置<br>C:\Users\alantseng\Documents\Na\                                                          | Log Config<br>Default Schema: OpcUa_D8 Log Policy: Data Update<br>Default Table: Historical<br>Init. Database Test Connection                                                                                                    |
| <ul> <li>This MySQL</li> <li>information_schema</li> <li>mysql</li> <li>performance_schema</li> <li>sys</li> </ul> | 確定 取満 麥用(A)                                                                                                    |

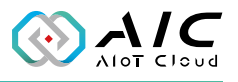

Example 1.2: Set login information (Hostname, Username, Port, Password, and confirm it) then click button **<Test Connection>**. Once connected, click **<OK>** to exit.

| OpcUa Server Utility: Enter | rprise Edition                                      |
|-----------------------------|-----------------------------------------------------|
| Database<br>Configure the   | Database of OpcUa server.                           |
| Status Endpoints User       | rs Historical Alarm & Event PubSub Database License |
| Connection Settings         |                                                     |
| Database:                   | MySQL 5.x 🗸                                         |
| Hostname:                   | localhost Port: 3306                                |
| Username:                   | root                                                |
| Password:                   | •••••                                               |
| Confirm Password:           | •••••                                               |
| Log Config                  |                                                     |
| Default Schema:             | OpcUa_DB Log Policy: Data Update ~                  |
| Default Table:              | Historical                                          |
| Init. Database              | Test Connection                                     |
|                             |                                                     |
|                             | 確定 取消 套用(A)                                         |

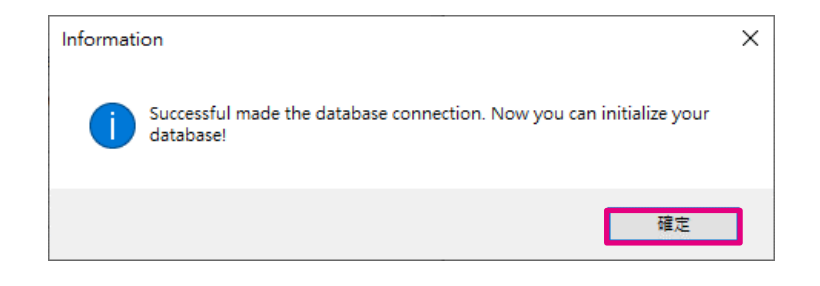

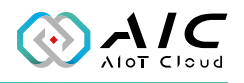

Example 1.3: Click button <**Init. Database**> and check the initialization completed message.

A new schema **opcua\_db** and a new table **historical** are shown in the db server of the left panel.

| 19 6 h                                | 物件 🔝      | historical @opcua_db | (This           |        |                |           |              |
|---------------------------------------|-----------|----------------------|-----------------|--------|----------------|-----------|--------------|
| Same                                  | 📴 開始交易    | 🖹 文字 🔻 🍸 篩選          | 排序    🔣 匯入 🔣    | 匯出     |                |           |              |
| 1 1 1 1 1 1 1 1 1 1 1 1 1 1 1 1 1 1 1 | SerialNum | ServerTimestamp      | SourceTimestamp | Nodeld | NodeBrowseName | NodeValue | LogTimestamp |
| West's days                           | ) (Nul    | l) (Null)            | (Null)          | (Null) | (Null)         | (Null)    | (Null)       |
| 🗸 📉 This MySQL                        |           |                      |                 |        |                |           |              |
| information_schema                    |           |                      |                 |        |                |           |              |
| 🗧 mysql                               |           |                      |                 |        |                |           |              |
| 🗸 🥃 opcua_db                          |           |                      |                 |        |                |           |              |
| ✓ Ⅲ 資料表                               |           |                      |                 |        |                |           |              |
| 📰 historical                          |           |                      |                 |        |                |           |              |
| 100 檢視                                |           |                      |                 |        |                |           |              |
| > <i>f<sub>x</sub></i> 函式             |           |                      |                 |        |                |           |              |
| > 🕘 事件                                |           |                      |                 |        |                |           |              |
| > 💼 查詢                                |           |                      |                 |        |                |           |              |
| > 🔝 報表                                |           |                      |                 |        |                |           |              |
| > 🖸 備份                                |           |                      |                 |        |                |           |              |
| 🛢 performance_schema                  |           |                      |                 |        |                |           |              |
| S sys                                 |           |                      |                 |        |                |           |              |

| atus | Endpoints   | Users                 | Historical                       | Alarm & Eve                         | nt PubSub    | Database     | License               |
|------|-------------|-----------------------|----------------------------------|-------------------------------------|--------------|--------------|-----------------------|
| D    | atabase:    | ngs<br>N              | /lySQL 5.x                       |                                     | $\sim$       |              |                       |
|      |             |                       |                                  |                                     |              |              |                       |
|      | Opc para    | Ua Data<br>ameters a  | base initializa<br>and then rest | ation has been o<br>art the server. | completed. Y | ou can apply | these                 |
| -100 | Opc<br>para | Ua Datal<br>ameters a | base initializa<br>and then rest | ation has been o<br>art the server. | completed. Y | ou can apply | these<br>確定           |
| Log  | Opc<br>para | ua Datal<br>ameters a | base initializa<br>and then rest | ation has been o<br>art the server. | completed. Y | ou can apply | these<br>確定<br>date ~ |

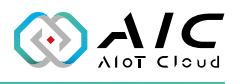

Example 1.4: Click **<Apply>** and click **<Yes>** to restart the AIC OpcUa Extender Server.

| OpcUa Server Utility: Enterp | prise Edition                                      | × |
|------------------------------|----------------------------------------------------|---|
| Database<br>Configure the D  | Database of OpcUa server.                          |   |
| Status Endpoints Users       | s Historical Alarm & Event PubSub Database License |   |
| Connection Settings          |                                                    |   |
| Database:                    | MySQL 5.x V                                        |   |
| Hostname:                    | localhost Port: 3306                               |   |
| Username:                    | root                                               |   |
| Password:                    |                                                    |   |
| Confirm Password:            |                                                    |   |
| Log Config                   |                                                    |   |
| Default Schema:              | OpcUa_DB Log Policy: Data Update ~                 |   |
| Default Table:               | Historical                                         |   |
| Init. Database               | Test Connection                                    |   |
|                              | 確定 取消 套用(A)                                        |   |

| Question                                                                      | $\times$ |
|-------------------------------------------------------------------------------|----------|
| All parameters have been applied.<br>Do you want to restart the OpcUa Server? |          |
| 是(Y) 否(N)                                                                     |          |

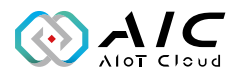

| Fxample  | 15.    | The | changed | inform    | ation | is | recorded | in   | the | table |  |
|----------|--------|-----|---------|-----------|-------|----|----------|------|-----|-------|--|
| слаттріе | : I.J. | me  | changeu | IIIIOIIII | auon  | 12 | recordeu | 11.1 | uie | lable |  |

| 物件historical @opcua_db (Th  | his 📰 powermeter    | r @huayafactory   |                |           |                     |
|-----------------------------|---------------------|-------------------|----------------|-----------|---------------------|
| 📴 開始交易 🛛 🗈 文字 🔻 🍸 篩選 🎜      | 排序 🖪 匯入 🕄 🛛         | [出                |                |           |                     |
| SerialNum A ServerTimestamp | SourceTimestamp     | Nodeld            | NodeBrowseName | NodeValue | LogTimestamp        |
| 1 2022-08-03 09:10:40       | 2022-08-03 09:10:40 | ns=2;s=Float_0001 | Float_0001     | 0         | 2022-08-03 09:10:46 |
| 2 2022-08-03 09:10:40       | 2022-08-03 09:10:40 | ns=2;s=Float_0002 | Float_0002     | 0         | 2022-08-03 09:10:46 |
| 3 2022-08-03 09:10:40       | 2022-08-03 09:10:40 | ns=2;s=Float_0003 | Float_0003     | 0         | 2022-08-03 09:10:46 |
| 4 2022-08-03 09:10:40       | 2022-08-03 09:10:40 | ns=2;s=Float_0004 | Float_0004     | 0         | 2022-08-03 09:10:46 |
| 5 2022-08-03 09:10:40       | 2022-08-03 09:10:40 | ns=2;s=Float_0005 | Float_0005     | 0         | 2022-08-03 09:10:46 |
| 6 2022-08-03 09:10:40       | 2022-08-03 09:10:40 | ns=2;s=Float_0006 | Float_0006     | 0         | 2022-08-03 09:10:46 |
| 7 2022-08-03 09:10:40       | 2022-08-03 09:10:40 | ns=2;s=Float_0007 | Float_0007     | 0         | 2022-08-03 09:10:46 |
| 8 2022-08-03 09:10:40       | 2022-08-03 09:10:40 | ns=2;s=Float_0008 | Float_0008     | 0         | 2022-08-03 09:10:46 |
| 9 2022-08-03 09:10:40       | 2022-08-03 09:10:40 | ns=2;s=Float_0009 | Float_0009     | 0         | 2022-08-03 09:10:46 |
| 10 2022-08-03 09:10:40      | 2022-08-03 09:10:40 | ns=2;s=Float_0010 | Float_0010     | 0         | 2022-08-03 09:10:46 |
| 11 2022-08-03 09:10:40      | 2022-08-03 09:10:40 | ns=2;s=Float_0011 | Float_0011     | 0         | 2022-08-03 09:10:46 |
| 12 2022-08-03 09:10:40      | 2022-08-03 09:10:40 | ns=2;s=Float_0012 | Float_0012     | 0         | 2022-08-03 09:10:46 |
| 13 2022-08-03 09:10:40      | 2022-08-03 09:10:40 | ns=2;s=Float_0013 | Float_0013     | 0         | 2022-08-03 09:10:46 |
| 14 2022-08-03 09:10:40      | 2022-08-03 09:10:40 | ns=2;s=Float_0014 | Float_0014     | 0         | 2022-08-03 09:10:46 |
| 15 2022-08-03 09:10:40      | 2022-08-03 09:10:40 | ns=2;s=Float_0015 | Float_0015     | 0         | 2022-08-03 09:10:46 |
| 16 2022-08-03 09:10:40      | 2022-08-03 09:10:40 | ns=2;s=Float_0016 | Float_0016     | 0         | 2022-08-03 09:10:46 |
| 17 2022-08-03 09:10:40      | 2022-08-03 09:10:40 | ns=2;s=Float_0017 | Float_0017     | 0         | 2022-08-03 09:10:46 |
| 18 2022-08-03 09:10:40      | 2022-08-03 09:10:40 | ns=2;s=Float_0018 | Float_0018     | 0         | 2022-08-03 09:10:46 |
| 19 2022-08-03 09:10:40      | 2022-08-03 09:10:40 | ns=2;s=Float_0019 | Float_0019     | 0         | 2022-08-03 09:10:46 |
| 20 2022-08-03 09:10:40      | 2022-08-03 09:10:40 | ns=2;s=Float_0020 | Float_0020     | 0         | 2022-08-03 09:10:46 |
| 21 2022-08-03 09:10:40      | 2022-08-03 09:10:40 | ns=2;s=Float_0021 | Float_0021     | 0         | 2022-08-03 09:10:46 |
| 22 2022-08-03 09:10:40      | 2022-08-03 09:10:40 | ns=2;s=Float_0022 | Float_0022     | 0         | 2022-08-03 09:10:46 |
| 23 2022-08-03 09:10:40      | 2022-08-03 09:10:40 | ns=2;s=Float_0023 | Float_0023     | 0         | 2022-08-03 09:10:46 |
| 24 2022-08-03 09:10:40      | 2022-08-03 09:10:40 | ns=2;s=Float_0024 | Float_0024     | 0         | 2022-08-03 09:10:46 |
| 25 2022-08-03 09:10:40      | 2022-08-03 09:10:40 | ns=2;s=Float_0025 | Float_0025     | 0         | 2022-08-03 09:10:46 |
| 26 2022-08-03 09:10:40      | 2022-08-03 09:10:40 | ns=2;s=Float_0026 | Float_0026     | 0         | 2022-08-03 09:10:46 |
| 27 2022-08-03 09:10:40      | 2022-08-03 09:10:40 | ns=2;s=Float_0027 | Float_0027     | 0         | 2022-08-03 09:10:46 |
| 28 2022-08-03 09:10:40      | 2022-08-03 09:10:40 | ns=2;s=Float_0028 | Float_0028     | 0         | 2022-08-03 09:10:46 |
| 29 2022-08-03 09:10:40      | 2022-08-03 09:10:40 | ns=2;s=Float_0029 | Float_0029     | 0         | 2022-08-03 09:10:46 |
| 30 2022-08-03 09:10:40      | 2022-08-03 09:10:40 | ns=2;s=Float_0030 | Float_0030     | 0         | 2022-08-03 09:10:46 |
| 31 2022-08-03 09:10:40      | 2022-08-03 09:10:40 | ns=2;s=Float_0031 | Float_0031     | 0         | 2022-08-03 09:10:46 |
| 32 2022-08-03 09:10:40      | 2022-08-03 09:10:40 | ns=2;s=Float_0032 | Float_0032     | 0         | 2022-08-03 09:10:46 |
| 33 2022-08-03 09:10:40      | 2022-08-03 09:10:40 | ns=2;s=Float_0033 | Float_0033     | 0         | 2022-08-03 09:10:46 |
| 34 2022-08-03 09:10:40      | 2022-08-03 09:10:40 | ns=2;s=Float_0034 | Float_0034     | 0         | 2022-08-03 09:10:46 |
| 35 2022-08-03 09:10:40      | 2022-08-03 09:10:40 | ns=2;s=Float_0035 | Float_0035     | 0         | 2022-08-03 09:10:46 |
| 36 2022-08-03 09:10:40      | 2022-08-03 09:10:40 | ns=2;s=Float_0036 | Float_0036     | 0         | 2022-08-03 09:10:46 |
| 37 2022-08-03 09:10:40      | 2022-08-03 09:10:40 | ns=2;s=Float_0037 | Float_0037     | 0         | 2022-08-03 09:10:46 |
| 20 2022 00 02 00-10-40      | 2022 08 02 00-10-40 | no-2:Eleat 0029   | Floot 0029     | 0         | 2022 09 02 00:10:46 |

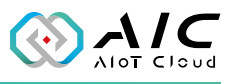

|   | SerialNum 🔺 | ServerTimestamp     | SourceTimestamp     | Nodeld            | NodeBrowseName | NodeValue   | LogTimestamp        |
|---|-------------|---------------------|---------------------|-------------------|----------------|-------------|---------------------|
|   | 3945        | 2022-08-03 09:49:13 | 2022-08-03 09:49:13 | ns=2;s=Float_0461 | Float_0461     | 4.61e+07    | 2022-08-03 09:49:19 |
|   | 3946        | 2022-08-03 09:49:13 | 2022-08-03 09:49:13 | ns=2;s=Float_0462 | Float_0462     | 4.62e+07    | 2022-08-03 09:49:19 |
|   | 3947        | 2022-08-03 09:49:13 | 2022-08-03 09:49:13 | ns=2;s=Float_0463 | Float_0463     | 4.63e+07    | 2022-08-03 09:49:19 |
|   | 3948        | 2022-08-03 09:49:13 | 2022-08-03 09:49:13 | ns=2;s=Float_0464 | Float_0464     | 4.64e+07    | 2022-08-03 09:49:19 |
|   | 3949        | 2022-08-03 09:49:13 | 2022-08-03 09:49:13 | ns=2;s=Float_0465 | Float_0465     | 4.65e+07    | 2022-08-03 09:49:19 |
|   | 3950        | 2022-08-03 09:49:13 | 2022-08-03 09:49:13 | ns=2;s=Float_0466 | Float_0466     | 4.66e+07    | 2022-08-03 09:49:19 |
|   | 3951        | 2022-08-03 09:49:13 | 2022-08-03 09:49:13 | ns=2;s=Float_0467 | Float_0467     | 4.67e+07    | 2022-08-03 09:49:19 |
|   | 3952        | 2022-08-03 09:49:13 | 2022-08-03 09:49:13 | ns=2;s=Float_0468 | Float_0468     | 4.68e+07    | 2022-08-03 09:49:19 |
|   | 3953        | 2022-08-03 09:49:13 | 2022-08-03 09:49:13 | ns=2;s=Float_0469 | Float_0469     | 4.69e+07    | 2022-08-03 09:49:19 |
|   | 3954        | 2022-08-03 09:49:13 | 2022-08-03 09:49:13 | ns=2;s=Float_0470 | Float_0470     | 4.7e+07     | 2022-08-03 09:49:19 |
|   | 3955        | 2022-08-03 09:49:13 | 2022-08-03 09:49:13 | ns=2;s=Float_0471 | Float_0471     | 4.71e+07    | 2022-08-03 09:49:19 |
|   | 3956        | 2022-08-03 09:49:13 | 2022-08-03 09:49:13 | ns=2;s=Float_0472 | Float_0472     | 4.72e+07    | 2022-08-03 09:49:19 |
|   | 3957        | 2022-08-03 09:49:13 | 2022-08-03 09:49:13 | ns=2;s=Float_0473 | Float_0473     | 4.73e+07    | 2022-08-03 09:49:19 |
|   | 3958        | 2022-08-03 09:49:13 | 2022-08-03 09:49:13 | ns=2;s=Float_0474 | Float_0474     | 4.74e+07    | 2022-08-03 09:49:19 |
|   | 3959        | 2022-08-03 09:49:13 | 2022-08-03 09:49:13 | ns=2;s=Float_0475 | Float_0475     | 4.75e+07    | 2022-08-03 09:49:19 |
|   | 3960        | 2022-08-03 09:49:13 | 2022-08-03 09:49:13 | ns=2;s=Float_0476 | Float_0476     | 4.76e+07    | 2022-08-03 09:49:19 |
|   | 3961        | 2022-08-03 09:49:13 | 2022-08-03 09:49:13 | ns=2;s=Float_0477 | Float_0477     | 4.77e+07    | 2022-08-03 09:49:19 |
|   | 3962        | 2022-08-03 09:49:13 | 2022-08-03 09:49:13 | ns=2;s=Float_0478 | Float_0478     | 4.78e+07    | 2022-08-03 09:49:19 |
|   | 3963        | 2022-08-03 09:49:13 | 2022-08-03 09:49:13 | ns=2;s=Float_0479 | Float_0479     | 4.79e+07    | 2022-08-03 09:49:19 |
|   | 3964        | 2022-08-03 09:49:13 | 2022-08-03 09:49:13 | ns=2;s=Float_0480 | Float_0480     | 4.8e+07     | 2022-08-03 09:49:19 |
|   | 3965        | 2022-08-03 09:49:13 | 2022-08-03 09:49:13 | ns=2;s=Float_0481 | Float_0481     | 4.81e+07    | 2022-08-03 09:49:19 |
|   | 3966        | 2022-08-03 09:49:13 | 2022-08-03 09:49:13 | ns=2;s=Float_0482 | Float_0482     | 4.82e+07    | 2022-08-03 09:49:19 |
|   | 3967        | 2022-08-03 09:49:13 | 2022-08-03 09:49:13 | ns=2;s=Float_0483 | Float_0483     | 4.83e+07    | 2022-08-03 09:49:19 |
|   | 3968        | 2022-08-03 09:49:13 | 2022-08-03 09:49:13 | ns=2;s=Float_0484 | Float_0484     | 4.84e+07    | 2022-08-03 09:49:19 |
|   | 3969        | 2022-08-03 09:49:13 | 2022-08-03 09:49:13 | ns=2;s=Float_0485 | Float_0485     | 4.85e+07    | 2022-08-03 09:49:19 |
|   | 3970        | 2022-08-03 09:49:13 | 2022-08-03 09:49:13 | ns=2;s=Float_0486 | Float_0486     | 4.86e+07    | 2022-08-03 09:49:19 |
|   | 3971        | 2022-08-03 09:49:13 | 2022-08-03 09:49:13 | ns=2;s=Float_0487 | Float_0487     | 4.87e+07    | 2022-08-03 09:49:19 |
|   | 3972        | 2022-08-03 09:49:13 | 2022-08-03 09:49:13 | ns=2;s=Float_0488 | Float_0488     | 4.88e+07    | 2022-08-03 09:49:19 |
|   | 3973        | 2022-08-03 09:49:13 | 2022-08-03 09:49:13 | ns=2;s=Float_0489 | Float_0489     | 4.89e+07    | 2022-08-03 09:49:19 |
|   | 3974        | 2022-08-03 09:49:13 | 2022-08-03 09:49:13 | ns=2;s=Float_0490 | Float_0490     | 4.9e+07     | 2022-08-03 09:49:19 |
|   | 3975        | 2022-08-03 09:49:13 | 2022-08-03 09:49:13 | ns=2;s=Float_0491 | Float_0491     | 4.91e+07    | 2022-08-03 09:49:19 |
|   | 3976        | 2022-08-03 09:49:13 | 2022-08-03 09:49:13 | ns=2;s=Float_0492 | Float_0492     | 4.92e+07    | 2022-08-03 09:49:19 |
|   | 3977        | 2022-08-03 09:49:13 | 2022-08-03 09:49:13 | ns=2;s=Float_0493 | Float_0493     | 4.93e+07    | 2022-08-03 09:49:19 |
|   | 3978        | 2022-08-03 09:49:13 | 2022-08-03 09:49:13 | ns=2;s=Float_0494 | Float_0494     | 4.94e+07    | 2022-08-03 09:49:19 |
|   | 3979        | 2022-08-03 09:49:13 | 2022-08-03 09:49:13 | ns=2;s=Float_0495 | Float_0495     | 4.95e+07    | 2022-08-03 09:49:19 |
|   | 3980        | 2022-08-03 09:49:13 | 2022-08-03 09:49:13 | ns=2;s=Float_0496 | Float_0496     | 4.96e+07    | 2022-08-03 09:49:19 |
|   | 3981        | 2022-08-03 09:49:13 | 2022-08-03 09:49:13 | ns=2;s=Float_0497 | Float_0497     | 4.97e+07    | 2022-08-03 09:49:19 |
|   | 3982        | 2022-08-03 09:49:13 | 2022-08-03 09:49:13 | ns=2;s=Float_0498 | Float_0498     | 4.98e+07    | 2022-08-03 09:49:19 |
|   | 3983        | 2022-08-03 09:49:13 | 2022-08-03 09:49:13 | ns=2;s=Float_0499 | Float_0499     | 4.99e+07    | 2022-08-03 09:49:19 |
|   | 3984        | 2022-08-03 09:49:13 | 2022-08-03 09:49:13 | ns=2;s=Float_0500 | Float_0500     | 5e+07       | 2022-08-03 09:49:19 |
|   | 3985        | 2022-08-03 10:00:22 | 2022-08-03 10:00:22 | ns=2;s=Float_0500 | Float_0500     | 4.13174e+06 | 2022-08-03 10:00:29 |
| • | 3986        | 2022-08-03 10:03:35 | 2022-08-03 10:03:35 | ns=2;s=Float_0500 | Float 0500     | 1.23457e+08 | 2022-08-03 10:03:40 |

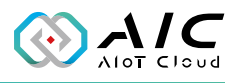

Example 2: Set up an Azure SQL database.

Example 2.1: Create a Resource group.

| Basics Tags Review + create                                                                                                    |                                            |  |  |  |  |
|----------------------------------------------------------------------------------------------------|--------------------------------------------|--|--|--|--|
| <b>Resource group</b> - A container that holds related resources for an Azure solution. The resource group can include all the resources for the solution, or only those resources that you want to manage as a group. You decide how you want to allocate resources to resource groups based on what makes the most sense for your organization. Learn more $\mathbb{C}^3$ |                                            |  |  |  |  |
| Project details                                                                                                    |                                            |  |  |  |  |
| Subscription * ①                                                                                                    | BusinessShowFunctionforNexaiot ~           |  |  |  |  |
| Resource group * 🛈                                                                                                    | RG_for_AzureSQL                            |  |  |  |  |
| Resource details                                                                                                    |                                            |  |  |  |  |
| Region * 🕕                                                                                                    | (Asia Pacific) Southeast Asia $\checkmark$ |  |  |  |  |
|                                                                                                    |                                            |  |  |  |  |
|                                                                                                    |                                            |  |  |  |  |

Example 2.2: Click **<Create resources>**.

|                         | \$ <b>\$</b>                                                             |                                             |               | ×              |
|-------------------------|--------------------------------------------------------------------------|---------------------------------------------|---------------|----------------|
| P Search (Ctrl+/) «     | 🕂 Create 🛞 Manage view 🗸 📋 Delete resource group 🖒 Refresh 🕁 Export to d | CSV $\ \ \ \ \ \ \ \ \ \ \ \ \ \ \ \ \ \ \$ |               | Open in mobile |
| (i) Overview            | ∧ Essentials                                                             |                                             |               |                |
| Activity log            | Subscription (move) : ForAlanTseng                                       |                                             |               |                |
| Access control (IAM)    | Subscription ID : 8f318105-65a4-4e3e-84d1-6c1a1c1c3244                   | Location : Southeast Asia                   |               |                |
| 🧳 Tags                  | Tags (edit) : <u>Click here to add tags</u>                              |                                             |               |                |
| 👃 Resource visualizer   |                                                                          |                                             |               |                |
| 🗲 Events                | Kesources Recommendations                                                |                                             |               |                |
| Settings                | Filter for any field Type equals all X Location equals all X + Add f     | ilter                                       |               |                |
| Deployments             | Showing 0 to 0 of 0 records. Show hidden types 💿                         |                                             | No grouping ~ | E≣ List view ✓ |
| Security                | Name 🔿                                                                   | Type 🕥                                      | Location 1    |                |
| Policies                |                                                                          |                                             |               |                |
| III Properties          |                                                                          |                                             |               |                |
| 🔒 Locks                 |                                                                          |                                             |               |                |
| Cost Management         |                                                                          |                                             |               |                |
| S. Cost analysis        |                                                                          |                                             |               |                |
| Cost alerts (preview)   |                                                                          |                                             |               |                |
| Budgets                 | No n                                                                     | esources match your filters                 |               |                |
| Advisor recommendations |                                                                          | to changing or clearing your filters.       |               |                |
| Monitoring              |                                                                          | eate resources Clear filters                |               |                |
| 💡 Insights (preview)    |                                                                          | cean more                                   |               |                |
| III Alerts              |                                                                          |                                             |               |                |
| Metrics                 |                                                                          |                                             |               |                |

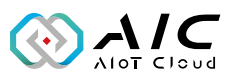

Example 2.3: Select Azure SQL.

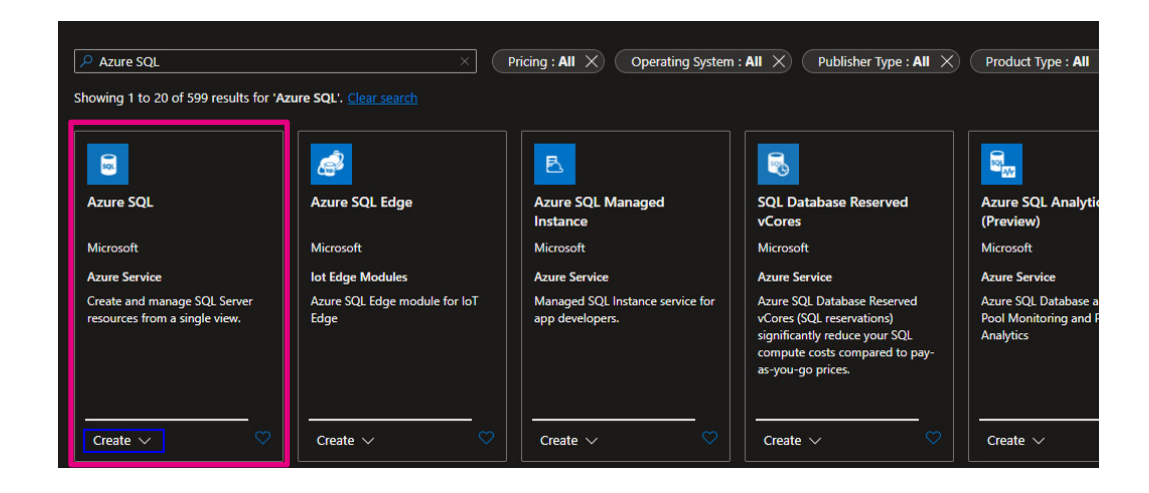

Example 2.4: Select **Single database** and click **<Create>**.

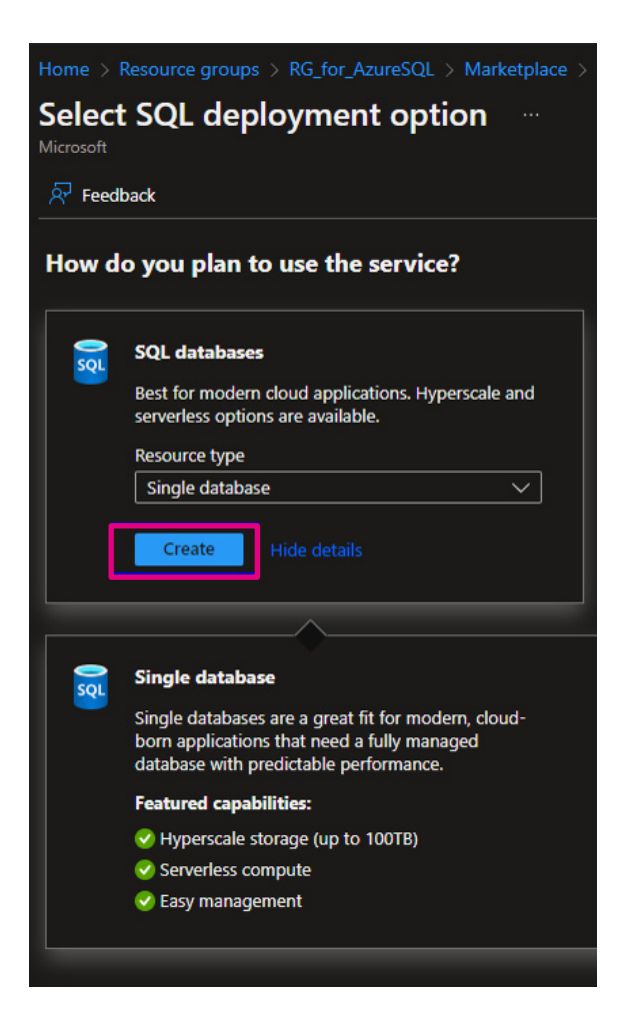

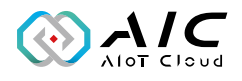

Example 2.5: Click **<Create new>** to create a server if there is no one.

| Home > Resource groups > RG_for_Az                                          | ureSQL $>$ Marketplace $>$ Select SQL deployment option $>$                      |
|-----------------------------------------------------------------------------|----------------------------------------------------------------------------------|
| Create SQL Database                                                         |                                                                                  |
| <b>i Did you know</b> that new users in Azurr<br>account? <u>Learn more</u> | e can create a free Azure SQL Database and use it for 12 months using Azure free |
| Project details                                                             |                                                                                  |
| Select the subscription to manage deploye manage all your resources.        | ed resources and costs. Use resource groups like folders to organize and         |
| Subscription * ①                                                            | ×                                                                                |
| Resource group * ①                                                          | RG_for_AzureSQL     V       Create new                                           |
| Database details                                                            |                                                                                  |
| Enter required settings for this database, in resources                     | ncluding picking a logical server and configuring the compute and storage        |
| Database name *                                                             | Enter database name                                                              |
| Server * 🕕                                                                  | Select a server  Create new                                                      |
| Want to use SQL elastic pool? ①                                             | 🔿 Yes 💿 No                                                                       |

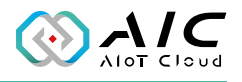

Example 2.6: Define the server name, user name (admin login), and password.

| Microsoft                                                                                                    | Server ····                                                                                                    |                                                              |
|----------------------------------------------------------------------------------------------------|----------------------------------------------------------------------------------------------------|--------------------------------------------------------------|
| Server details                                                                                                    |                                                                                                    |                                                              |
| Enter required settings for this server, in<br>subscription and resource group as you                                                             | Icluding providing a name and location. This server will be crea<br>r database.                                                                                                    | ated in the same                                             |
| Server name *                                                                                                    | opcua-db-server2                                                                                                    | ~                                                            |
|                                                                                                    | .d                                                                                                    | latabase.windows.net                                         |
| Location *                                                                                                    | (Asia Pacific) Southeast Asia                                                                                                    | ~                                                            |
| Select your preferred authentication me                                                                                                    | thods for accessing this server. Create a server admin login an                                                                                                    |                                                              |
| access your server with SQL authenticat<br>user, group, or application as Azure AD                                                                | admin Learn more & , or select both SQL and Azure AD auther                                                                                                    | d password to<br>n existing Azure AD<br>ntication.           |
| access your server with SQL authenticat<br>user, group, or application as Azure AD<br>Authentication method                                       | ion, select only Azure AD authentication Learn more & using a admin Learn more & , or select both SQL and Azure AD auther                                                                                                    | nd password to<br>n existing Azure AD<br>ntication.          |
| access your server with SQL authenticat<br>user, group, or application as Azure AD<br>Authentication method                                       | <ul> <li>ion, select only Azure AD authentication Learn more &amp; using a admin Learn more &amp; or select both SQL and Azure AD authentication</li> <li>Use SQL authentication</li> <li>Use only Azure Active Directory (Azure AD) authentication</li> </ul>                                                                                                    | Id password to<br>n existing Azure AD<br>ntication.<br>ation |
| access your server with SQL authenticat<br>user, group, or application as Azure AD<br>Authentication method                                       | <ul> <li>ion, select only Azure AD authentication Learn more &amp; using a admin Learn more &amp;, or select both SQL and Azure AD authentication</li> <li>Use SQL authentication</li> <li>Use only Azure Active Directory (Azure AD) authentication</li> <li>Use both SQL and Azure AD authentication</li> </ul>                                                                                                    | Id password to<br>n existing Azure AD<br>ntication.<br>ation |
| access your server with SQL authenticat<br>user, group, or application as Azure AD<br>Authentication method<br>Server admin login *               | ion, select only Azure AD authentication Learn more & using a admin Learn more & , or select both SQL and Azure AD authentication<br>● Use SQL authentication<br>● Use only Azure Active Directory (Azure AD) authentication<br>● Use both SQL and Azure AD authentication<br>● Use both SQL and Azure AD authentication                                                                                                    | ad password to<br>n existing Azure AD<br>ntication.<br>ation |
| access your server with SQL authenticat<br>user, group, or application as Azure AD<br>Authentication method<br>Server admin login *<br>Password * | ion, select only Azure AD authentication Learn more & using a admin Learn more & using a admin Learn more & using a admin Learn more & using a admin Learn more & using a admin Learn more w using a using a select both SQL and Azure AD authentication         Image: SQL authentication       Use SQL authentication         Image: Use SQL authentication       Use only Azure Active Directory (Azure AD) authentication         Image: Use both SQL and Azure AD authentication       Use both SQL and Azure AD authentication         Image: Opcua_admin | at password to n existing Azure AD ntication. ation          |

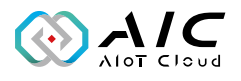

Example 2.7: Select **Public endpoint** in the **Networking** tab. Then go to **Review + create** tab to create this database.

| Basics Networking Security Additional settings Tags Review + create                                                                                                    |                                                          |  |  |  |  |  |
|----------------------------------------------------------------------------------------------------|----------------------------------------------------------|--|--|--|--|--|
| Configure network access and connectivity for your server. The configuration selected below will apply to the selected server 'opcua-db-server2' and all databases it manages. Learn more 🗗                                                                                           |                                                          |  |  |  |  |  |
| Network connectivity                                                                                                    |                                                          |  |  |  |  |  |
| Choose an option for configuring connectivity to your server via public endpoint or private endpoint. Choosing no access creates with defaults and you can configure connection method after server creation. Learn more                                                              |                                                          |  |  |  |  |  |
| Connectivity method *    No access   No access   Public endpoint   Private endpoint                                                                                                    |                                                          |  |  |  |  |  |
| Firewall rules                                                                                                    |                                                          |  |  |  |  |  |
| Setting 'Allow Azure services and resources to access this server' to Yes allows communication the Azure boundary, that may or may not be part of your subscription. Learn more<br>Setting 'Add current client IP address' to Yes will add an entry for your client IP address to the | s from all resources inside<br>server firewall.          |  |  |  |  |  |
| Allow Azure services and resources to No Yes                                                                                                    |                                                          |  |  |  |  |  |
| Add current client IP address * No Yes                                                                                                    |                                                          |  |  |  |  |  |
| Connection policy                                                                                                    |                                                          |  |  |  |  |  |
| Configure how clients communicate with your SQL database server. Learn more                                                                                                    |                                                          |  |  |  |  |  |
| Connection policy (i) Default - Uses Redirect policy for all client con<br>of Azure and Proxy for all client connections of                                                                                                    | nections originating inside<br>originating outside Azure |  |  |  |  |  |
| Proxy - All connections are proxied via the Az                                                                                                    | ure SQL Database gateways                                |  |  |  |  |  |
| Redirect - Clients establish connections direct     database                                                                                                    | ly to the node hosting the                               |  |  |  |  |  |
|                                                                                                    |                                                          |  |  |  |  |  |

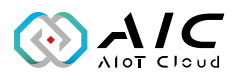

Example 2.8: Check the database in your resource group and click it.

| Home > Resource groups >                         |                       |                                                                                  |                                                                         |                                  |                  |
|--------------------------------------------------|-----------------------|----------------------------------------------------------------------------------|-------------------------------------------------------------------------|----------------------------------|------------------|
| Resource groups « NEXCOM International Co., Ltd. | RG_for_AzureSQL &     |                                                                                  |                                                                         |                                  | 3                |
| + Create 💿 Manage view 🗸 \cdots                  |                       | + Create 🛞 Manage view 🗸 🔋 Delete resource group 🖒 Refresh 🞍 Export to CSV 😤 Ope | <b>n query</b> $\mid \ \emptyset$ Assign tags $\rightarrow$ Move $\sim$ |                                  | Open in mobile   |
| Filter for any field.                            | 🔘 Overview 🔒          |                                                                                  |                                                                         |                                  | JSON Vit         |
| Name 1                                           | Activity log          |                                                                                  |                                                                         |                                  |                  |
| NetworkWatcherRG ***                             | Access control (IAM)  | Subscription ID : 8/218105-6544-4e3e-84d1-6c1a1c1c3244                           | Location : Southeast Asia                                               |                                  |                  |
| NetworkWatcherRG ····                            | 📌 Taga                | Tags (edit) : Click here to add tags                                             |                                                                         |                                  |                  |
| NEXAIOT_ANKO ····                                | 🛧 Resource visualizer | Resources Recommendations                                                        |                                                                         |                                  |                  |
| NEXAIOT_VM_For_IAT2000 ····                      | 🗲 Events              |                                                                                  |                                                                         |                                  |                  |
| RG_for_AzureSQL ····                             | Settings              | Filter for any field Type equals all X Location equals all X 47 Add filter       |                                                                         |                                  |                  |
| RoviiProject ····                                | 🛆 Deployments         | Showing 1 to 2 of 2 records.                                                     |                                                                         | No grouping $\checkmark$         | ≡≡ List view 🗸 🗸 |
|                                                  | Security              | Name 🗘                                                                           | Туре ↑↓                                                                 | Location $\uparrow_{\downarrow}$ |                  |
|                                                  | Poscies               | 🔲 👼 opcus-db-server2                                                             | SQL server                                                              | Southeast Asia                   |                  |
|                                                  | Properties            | Gpcua_DB (opcua-db-server2/Opcua_DB)                                             | SQL database                                                            | Southeast Asia                   |                  |
|                                                  | 💾 Looks               |                                                                                  |                                                                         |                                  |                  |
|                                                  | Cost Management       |                                                                                  |                                                                         |                                  |                  |

Example 2.9: Click Set server firewall to set a firewall.

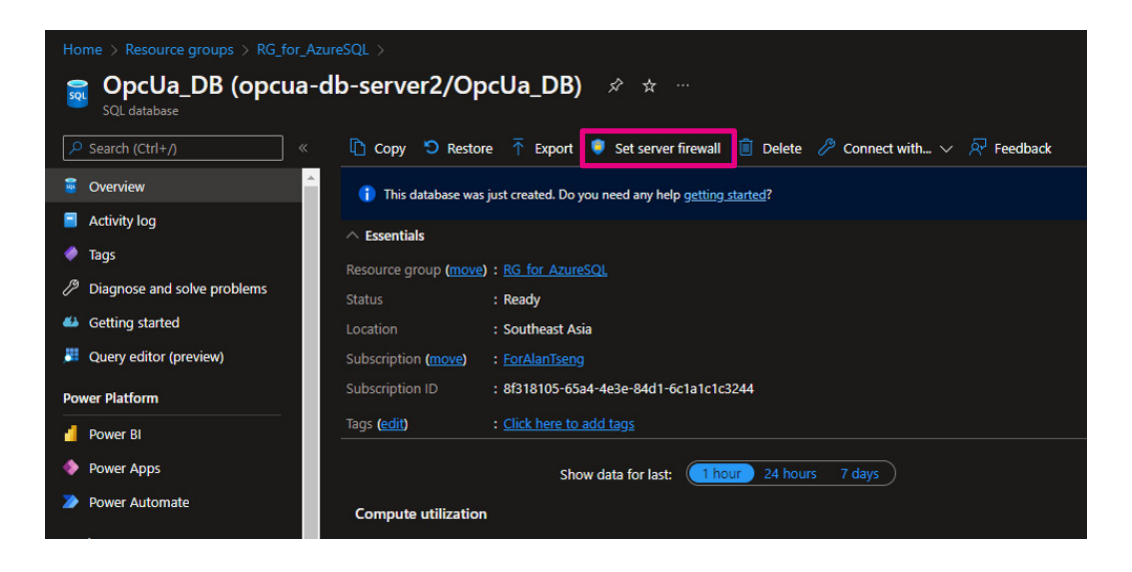

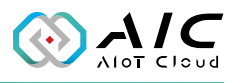

Example 2.10: Click on <+ **Add a firewall rule**> to enter the IP address of the AIC Opc Ua Extender Server which allows the server to connect to Azure SQL, and then click <**OK**> to confirm. Once the firewall rule has been created, click <**Save**> to exit.

| Firewall rules<br>Allow certain public internet IP addresses to access                                      | : your resource. Learn more <sup>亿</sup> |                  |
|----------------------------------------------------------------------------------------------------|------------------------------------------|------------------|
| + Add your client IPv4 address (60.251.33.86)                                                               | + Add a firewall rule                    |                  |
| Rule name S                                                                                                 | Add a firewall rule                      |                  |
|                                                                                                    | Rule name Start IP                       | End IP           |
| Exceptions                                                                                                  | Allow_Client                             |                  |
| Allow Azure services and resources to access                                                                |                                          | OK Cancel        |
|                                                                                                    |                                          |                  |
| Firewall rules<br>Allow certain public internet IP addresses to<br>+ Add your client IPv4 address (60.251.3 | access your resource. Learn more         |                  |
| Rule name                                                                                                   | Start IPv4 address                       | End IPv4 address |
| Allow_Client                                                                                                | P22-710                                  | 2017-000 C       |
| Exceptions Allow Azure services and resources to a                                                          | access this server ①                     |                  |
| Save Discard                                                                                                |                                          |                  |

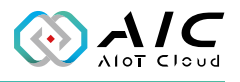

Example 2.11: Click **<Connection Strings>** in the left panel to see the necessary information. Press **<Test Connection>** once you have entered it on the Database page of AIC OpcUa Extender Server.

| SQL database                | -db-server2/OpcUa_DB)   Connection strings                                                                                                    |
|-----------------------------|----------------------------------------------------------------------------------------------------|
| ✓ Search (Ctrl+/) «         |                                                                                                    |
| S Overview                  | ADO.NET JDBC ODBC PHP Go                                                                                                    |
| Activity log                | ADO.NET (SQL authentication)                                                                                                    |
| 🧳 Tags                      | Server=tcp opcua-db-server2.database.windows.net 1433 Initial Catalog=OpcUa_D8 Persist Security Info=FalsetUser ID=opcua_admin;Password=(your_password);MultipleActiveResul |
| Diagnose and solve problems |                                                                                                    |
| Getting started             |                                                                                                    |
| Query editor (preview)      |                                                                                                    |
| Power Platform              | Download ADO.NET driver for SQL server C                                                                                                    |
| Power BI                    |                                                                                                    |
| Power Apps                  |                                                                                                    |
| Power Automate              |                                                                                                    |
| Settings                    |                                                                                                    |
| O Compute + storage         |                                                                                                    |
| S Connection strings        |                                                                                                    |
| Properties                  |                                                                                                    |
| 🔒 Locks                     |                                                                                                    |

| Alarm & Event       | Database          | Industrial Protocols<br>Option | License      |
|---------------------|-------------------|--------------------------------|--------------|
| Connection Settings |                   |                                |              |
| Database:           | None (Disabled)   | ~                              |              |
| Hostname:           | localhost         | Port: 330                      | 6 2          |
| Username:           |                   |                                |              |
| Password:           |                   |                                |              |
| Confirm Password:   |                   |                                |              |
| .og Config          |                   |                                |              |
| Default Schema:     | OpcUa Extender_DB | Log Policy: Data U             | Jpdate 🗸 🗸   |
| Default Table:      |                   |                                |              |
| Init. Database      |                   | Tes                            | t Connection |
|                     |                   |                                |              |
|                     | [                 | OK Cancel                      | Apply        |
|                     |                   |                                |              |

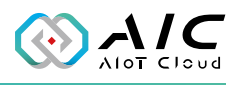

### 2.8 Option

The Option page provides additional play and launch options that can be enabled during play mode and startup.

Click the **<Set as Default>** button to return to the default options.

The Web Service will provide the Restful API for customers to remotely control the server to START, STOP, RESTART, HTTP\_NODECFG, FILE\_NODECFG.

One option is available:

• Auto launch when logged in to the system.

| Status      | Endpoints          | Users           | Industrial Protocols | Historica  |
|-------------|--------------------|-----------------|----------------------|------------|
| Alarm       | & Event            | Database        | Option               | License    |
| Web Service | e (for remote co   | ntrol command)  |                      |            |
| web Service | e (for remote co   | nu or command)  |                      |            |
| Enable      | e Web Service      |                 |                      |            |
| Servio      | e Port: 10         | 0600            |                      |            |
|             |                    |                 |                      |            |
| Secur       | ity Token: 12      | 2345678         | •••                  |            |
| Autom       | natically start wh | nen user logins |                      |            |
|             |                    |                 |                      | Cabaa Dafa |
|             |                    |                 |                      |            |

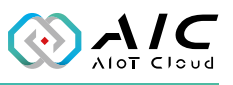

| pcoa securiys                                |                          |      |
|----------------------------------------------|--------------------------|------|
| Remote IP:                                   | 127.0.0.1                |      |
| Service Port:                                | 10600                    |      |
| Service Token:                               | 12345678                 |      |
|                                              |                          |      |
| emote Controller -<br>Command:               | START ~                  |      |
| emote Controller -<br>Command:<br>Parameter: | START ~<br>START<br>STOP | Send |

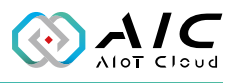

### 2.9 License

The License page displays the **OpcUa Extender Server Version Information** and **Product details**. Also, this page allows you to register the product key.

| Status       | Endpoints  | ; L        | lsers      | Industrial Protocols | Historica |
|--------------|------------|------------|------------|----------------------|-----------|
| Alarm 8      | & Event    | Data       | abase      | Option               | License   |
| Edition:     | Enterpris  | e          | Email:     | @nexcom.com          | .tw       |
| Version:     | 1.00.317   | 71         | S/N:       | SNUL-####-###KV      | WB        |
| Product deta | ils        |            |            |                      |           |
| Libraries    | :          | libxml2 2. | 9.4, opens | sl-1.1.1j Embedded.  |           |
| Max Con      | nections:  | 200        |            |                      |           |
| Max Nod      | les:       | 2000       |            |                      |           |
| Max Hist     | orical:    | 20000      |            |                      |           |
| Max. Eve     | ent Nodes: | 500        |            |                      |           |
| Expiratio    | n:         | Unlimited  |            |                      |           |

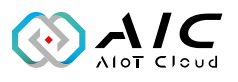

| Item | Name               | Description                                                                                                    |
|------|--------------------|----------------------------------------------------------------------------------------------------|
| 1    | License            | Click <license> and enter your software key in the respective fields. Click <ok> when done.</ok></license>       |
| 2    | Release<br>License | Click it to release the license key on the current device, then you can use the license key in the other device. |

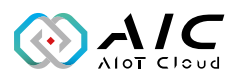

### 2.10 About

To see the version number, right-click on the icon 词 in the lowerright corner of Windows Taskbab and click "About".

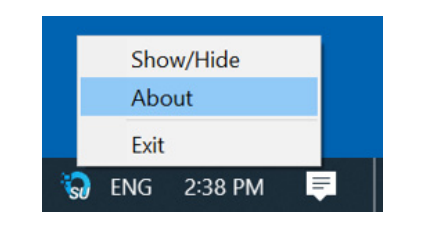

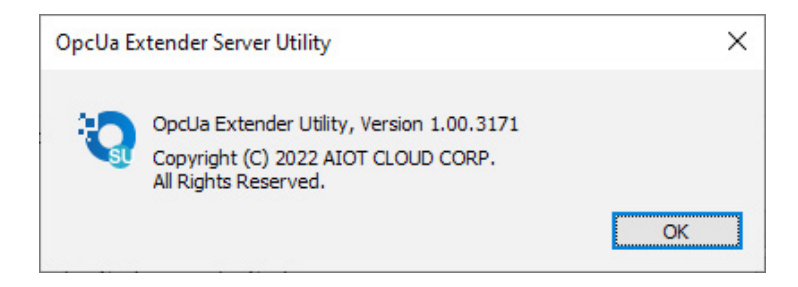

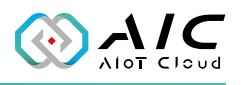

# CHAPTER 3: ADVANCED FUNCTIONS

### 3.1 Update the Server Certificate

The OpcUa Extender Server Certificate Utility is designed for server certificate management. You can create your own server certificate, load the default value, or select a new server certificate using this utility.

1. Click on **<Server Certificate>** to launch the Server Certificate.

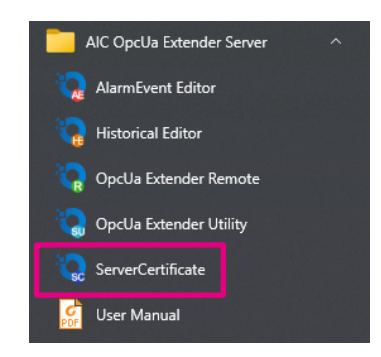

2. The GUI of Server Certificate will be displayed on the screen.

| Subject             |                                    |  |
|---------------------|------------------------------------|--|
| Common Name:        | OpcUaServer@Nex-3468               |  |
| Organization:       | NEXCOM                             |  |
| Organization Unit:  | ОТ                                 |  |
| Locality:           | New Taipei City                    |  |
| State:              | Taiwan                             |  |
| Country:            | TW                                 |  |
|                     | (Two letter code e.g. DE, US, TW,) |  |
| Domain:             | Nex-3468                           |  |
| Note: Name of the C | PC UA server application.          |  |
|                     |                                    |  |

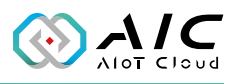

3. To load the default certificate, click on the bottom left corner as indicated below ( ... ) and then click **<Apply>** button.

| 😧 OpcUa Server Certifica | ate Utility                                           | × |
|--------------------------|-------------------------------------------------------|---|
| Subject                  |                                                       |   |
| Common Name:             | OpcUaServer@DESKTOP-UH0ULBH                           |   |
| Organization:            | AIC                                                   |   |
| Organization Unit:       | ОТ                                                    |   |
| Locality:                | New Taipei City                                       |   |
| State:                   | Taiwan                                                |   |
| Country:                 | TW                                                    |   |
| Domain:                  | (Two letter code e.g. DE, US, TW,)<br>DESKTOP-UH0ULBH |   |
| Load as Default Par      | Exit                                                  |   |

4. To load a preferred certificate, click on the bottom right corner as indicated below ( ... ) and then click **<Apply**> button.

| Common Name:       | OpcUaServer@DESKTOP-UH0ULBH        |  |
|--------------------|------------------------------------|--|
| Organization:      | AIC                                |  |
| Organization Unit: | ОТ                                 |  |
| Locality:          | New Taipei City                    |  |
| State:             | Taiwan                             |  |
| Country:           | TW                                 |  |
|                    | (Two letter code e.g. DE, US, TW,) |  |
| Domain:            | DESKTOP-UH0ULBH                    |  |

C

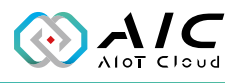

5. Make sure to restart the server once you have pressed the <**Apply**> button.

| Common Name:           | OpcUaServer@DESKTOP-UH0ULB                               | н               |
|------------------------|----------------------------------------------------------|-----------------|
| Information            |                                                          | >               |
|                        |                                                          |                 |
| Success in restart the | cleaning up Server Certificate Files. I<br>server again. | Don't forget to |
| Success in restart the | cleaning up Server Certificate Files. I<br>server again. | Don't forget to |

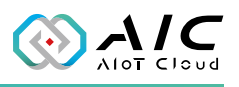

# **CHAPTER 4: TUTORIAL**

## 4.1 Configure the Modbus Data Into OpcUa Extender Server

In this chapter you will be guided how to get the Modbus data into the OpcUa Extender Server. Make sure the information of the Modbus/TCP server and the Modbus/RTU server are prepared before the configuration.

| ani I | ModSim32   |      |      |                | 2_ | × |
|-------|------------|------|------|----------------|----|---|
| File  | Connection | View | Help |                |    |   |
|       | Connect    | t    | >    | Port 1         |    |   |
|       | Disconn    | ect  | >    | Port 2         |    |   |
|       |            |      |      | Port 3         |    |   |
|       |            |      |      | Port 4         |    |   |
|       |            |      |      | Port 5         |    |   |
|       |            |      |      | Port 6         |    |   |
|       |            |      |      | Port 7         |    |   |
|       |            |      |      | Port 8         |    |   |
|       |            |      |      | Port 9         |    |   |
|       |            |      |      | Modbus/TCP Svr |    |   |
|       |            |      |      |                |    |   |

1. Use ModSim32 to simulate the Modbus/TCP Server.

| ani I | ModSim32   |      |      |                |   | <u>9</u> | × |
|-------|------------|------|------|----------------|---|----------|---|
| File  | Connection | View | Help |                |   |          |   |
|       | Connect    | t    | >    | Port 1         |   |          |   |
|       | Disconn    | ect  | >    | Port 2         |   |          |   |
|       |            |      |      | Port 3         |   |          |   |
|       |            |      |      | Port 4         |   |          |   |
|       |            |      |      | Port 5         |   |          |   |
|       |            |      |      | Port 6         |   |          |   |
|       |            |      |      | Port 7         |   |          |   |
|       |            |      |      | Port 8         |   |          |   |
|       |            |      |      | Port 9         |   |          |   |
|       |            |      |      | Modbus/TCP Svr |   |          |   |
|       |            |      |      |                | _ |          |   |

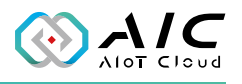

- 2. Set up the RTU Parameters:
  - Protocol : RTU
  - Baud Rate : 9600
  - Data Bits : 8
  - Stop Bits : 1
  - Parity : NONE

Suggested delay time 4ms for Baud Rate 9600 bps. See reference table on next page.

| atii M | lodSim32 —                                                                                                    | ×     |
|--------|----------------------------------------------------------------------------------------------------|-------|
| File   | Connection View Help                                                                                                    |       |
| Se     | tup Comm Port 2                                                                                                    | <br>× |
|        | RTU CASCII      Baud Rate: 9600      Data Bits: 8      Stop Bits: 1      Paritu: NONE                                                                                                    |       |
|        | Hardware Flow Control<br>Wait for DTR from Master<br>Delay 97 ms after RTS before<br>transmitting first character<br>Wait for CTS from Master<br>Delay 100 ms after last character<br>before releasing RTS |       |
|        | OK Cancel                                                                                                    |       |

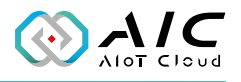

According to the Modbus RTU standard, the minimum silent period should be 1.75 ms regardless of the baud rate.

| Baud rate | Bit rate      | Bit time | Character time | 3.5 character times |
|-----------|---------------|----------|----------------|---------------------|
| 2400      | 2400 bits/s   | 417 us   | 4.6 ms         | 16 ms               |
| 4800      | 4800 bits/s   | 208 us   | 2.3 ms         | 8.0 ms              |
| 9600      | 9600 bits/s   | 104 us   | 1.2 ms         | 4.0 ms              |
| 19200     | 19200 bits/s  | 52 us    | 573 us         | 2.0 ms              |
| 38400     | 38400 bits/s  | 26 us    | 286 us         | 1.75 ms (1.0 ms)    |
| 115200    | 115200 bits/s | 8.7 us   | 95 us          | 1.75 ms (0.33 ms)   |

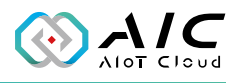

3. Add 2 files between two Servers :

One is MODBUS Point Type : 03: HOLDING REGISTER

Another is MODBUS Point Type : 04: INPUT REGISTER

- Recommended parameters:
  - Device id : 1
  - Address : 0001
  - Length : 200

| atii ModSim32 - ModSim | 2              | - 🗆 X       |
|------------------------|----------------|-------------|
| File Connection Displ  | ay Window Help |             |
| ModSim1                |                |             |
|                        | Device Id:     | 1           |
| Address: 0001          | MODBUS         | Point Type  |
| Length: 200            | 03: HOLDING F  | EGISTER     |
|                        |                |             |
| 40001: <00000>         | 40006: <00000> | 40011: <000 |
| 40002: <00000>         | 40007: <00000> | 40012: <000 |
| 40003: <00000>         | 40008: <00000> | 40013: <000 |
| 40005: <00000>         | 40010: <00000> | 40014: <000 |
|                        |                |             |
| S ModSim2              |                |             |
|                        | Device Id:     | 1           |
| Address: 0001          | MODBUS F       | Point Type  |
|                        | 04: INPUT REG  | ISTER 🔻     |
| Length: 200            |                |             |
|                        |                |             |
| 30001. 200000          | 30006. 200000  | 30011.2000  |
| 30002: <00000>         | 30007: <00000> | 30012: <000 |
| 30003: <00000>         | 30008: <00000> | 30013: <000 |
| 30004: <00000>         | 30009: <00000> | 30014: <000 |
| 120002. (00000)        | 30010. (00000) | 30015. (000 |

The Modbus/TCP server or RTU server is ready once the parameters have been filled in.

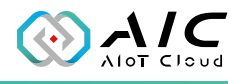

- 4. Prepare 2 csv files with the following definitions: tags address, type and length.
  - ModRtuNode.csv
  - ModTcpNode.csv
  - csv sample:

| /  | A                     | В                     | С                | D        | E     | F       | G      | Н      | 1      |
|----|-----------------------|-----------------------|------------------|----------|-------|---------|--------|--------|--------|
| 1  | TagName               | DisplayName           | Directory        | Туре     | Trans | Address | Length | Factor | Offset |
| 2  | TagString.30001.200   | TagString.30001.200   | DataType/String  | STRING   |       | 30001   | 200    |        |        |
| 3  | TagString.30001.200.L | TagString.30001.200.L | DataType/String  | STRING.L |       | 30001   | 200    |        |        |
| 4  | TagString.30001.200.H | TagString.30001.200.H | DataType/String  | STRING.H |       | 30001   | 200    |        |        |
| 5  | TagString.40001.200   | TagString.40001.200   | DataType/String  | STRING   |       | 40001   | 200    |        |        |
| 6  | TagString.40001.200.L | TagString.40001.200.L | DataType/String  | STRING.L |       | 40001   | 200    |        |        |
| 7  | TagString.40001.200.H | TagString.40001.200.H | DataType/String  | STRING.H |       | 40001   | 200    |        |        |
| 8  | TagBoolean.00001.1    | TagBoolean.00001.1    | DataType/Boolean | BOOLEAN  |       | 1       | 1      |        |        |
| 9  | TagBoolean.00001.100  | TagBoolean.00001.100  | DataType/Boolean | BOOLEAN  |       | 1       | 100    |        |        |
| 10 | TagBoolean.10001.1    | TagBoolean.10001.1    | DataType/Boolean | BOOLEAN  |       | 10001   | 1      |        |        |
| 11 | TagBoolean.10001.100  | TagBoolean.10001.100  | DataType/Boolean | BOOLEAN  |       | 10001   | 100    |        |        |
| 12 | TagShort.30001.1      | TagShort.30001.1      | DataType/Short   | INT16    |       | 30001   | 1      |        |        |
| 13 | TagShort.30001.100    | TagShort.30001.100    | DataType/Short   | INT16    |       | 30001   | 100    |        |        |
| 14 | TagShort.40001.1      | TagShort.40001.1      | DataType/Short   | INT16    |       | 40001   | 1      |        |        |
| 15 | TagShort.40001.100    | TagShort.40001.100    | DataType/Short   | INT16    |       | 40001   | 100    |        |        |
| 16 | TagWord.30001.1       | TagWord.30001.1       | DataType/Word    | UINT16   |       | 30001   | 1      |        |        |
| 17 | TagWord.30001.100     | TagWord.30001.100     | DataType/Word    | UINT16   |       | 30001   | 100    |        |        |
| 18 | TagWord.40001.1       | TagWord.40001.1       | DataType/Word    | UINT16   |       | 40001   | 1      |        |        |
| 19 | TagWord.40001.100     | TagWord.40001.100     | DataType/Word    | UINT16   |       | 40001   | 100    |        |        |
| 20 | TagLong.30001.1       | TagLong.30001.1       | DataType/Long    | INT32    |       | 30001   | 1      |        |        |

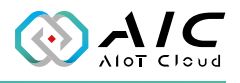

#### CSV simple:

- Format: Tag\_Name, Display\_Name, Directory, Data\_Type, Transfer, Address, Length, Scaling\_Factor, Scaling\_Offset
- Tag\_Name : The Tag Name.
- Display\_Name : The Tag in OpcUa node browser name.
- Directory: OpcUa node directory for this Tag
- Data\_Type: There are STRING, BOOLEAN, SHORT, INT16, WORD, UINT16, LONG, INT32, DWORD, UINT32, FLOAT, DOUBLE, BCD, LBCD.
- Transfer: There are ABCD, BADC, CDAB and DCBA and only for FLOAT type.
- Address: The Modbus item address
- Length: The Tag data lenght if > 1 means array data type
- Scaling\_Factor and Scaling\_Offset:
  - Scaling factor and offset for read/write operation. For Read, will read data from PLC, then will calc the new\_data = (data \* factor) + offset, then write new\_data to OpcUa Server. For Write, will read data from OpcUa Server, then calc the new\_data = (data offset) / factor, then write new\_data to PLC.
  - for SHORT, INT16, WORD, UINT16, LONG, INT32, DWORD, UINT32, FLOAT, BCD, LBCD
  - Scaled Data Type is FLOAT only

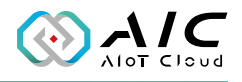

5. Add Modbus TCP and Modbus RTU to the Industrial Protocols tab, then click **<OK**> and restart the AIC OpcUa Extender Server.

| OpcUa Extender Server Utility: Professional Edition | ×     |
|-----------------------------------------------------|-------|
| Protocols                                           |       |
| Modbus Tcp Configuration                            | ×     |
| Modbus Parameters                                   |       |
| Type: Modbus TCP                                    |       |
| Zero-Based: SlaveId: 1                              |       |
| Modbus Addr Ext.: Pooling Timer: 3000 ms            |       |
| Modbus Connection:                                  |       |
| Modbus IP: 127 . 0 . 0 . 1 Port: 502                |       |
| OpcUa Config *                                      | - 1   |
| Modbus Folder: ModbusTcp                            |       |
| Node Config (csv): ModTcpNode.csv                   |       |
| OK Cancel                                           |       |
|                                                     |       |
| OK Cancel A                                         | Apply |

\* This Folder will show on UaExport Protocol folder like the image below.

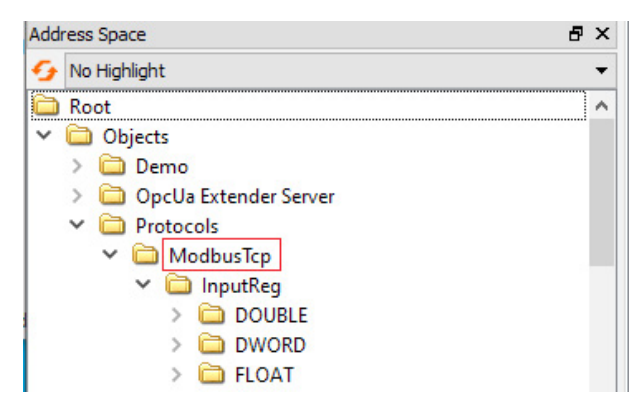

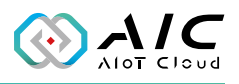

| Modbus RTU Configuration                                 | × |
|----------------------------------------------------------|---|
| Modbus Parameters                                        |   |
| Type: Modbus RTU                                         |   |
| Zero-Based: SlaveId: 1                                   |   |
| Modbus Addr Ext.: Pooling Timer: 200 ms                  |   |
| Modbus Connection:                                       |   |
| COM Port: COM1 $\checkmark$ Baud Rate: 9600 $\checkmark$ |   |
| Data Bits: 8 V Parity: NONE V Stop Bits: 1               | ~ |
| Frame Delay: 10 ms                                       |   |
| OpcUa Config                                             |   |
| Modbus Folder: ModbusRtu. 1                              |   |
| Node Config (csv): ModbusRtuCfg.csv                      |   |
| 01/                                                      |   |
| Cancel                                                   |   |

| Trees              | Madhua ACCII                |                |            |     |
|--------------------|-----------------------------|----------------|------------|-----|
| Type:              | Modbus ASCII                |                |            |     |
| Zero-Based:        |                             | SlaveId:       | 1          |     |
| Modbus Addr Ext.:  |                             | Pooling Timer: | 3000       | ms  |
| Modbus Connection: |                             |                |            |     |
| COM Port: COM1     | <ul> <li>Baud Ra</li> </ul> | ate: 9600 ~    | ·          |     |
| Data Bits: 8       | ✓ Parity:                   | NONE ~         | Stop Bits: | 1 ~ |
| Frame Delay: 10    | ms                          |                |            |     |
| OpcUa Config       |                             |                |            |     |
| Modbus Folder:     | ModbusAsc                   |                |            |     |
| Node Config (csv): | ModbusAscCfg.cs             | SV.            |            |     |

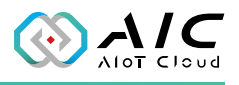

| Ala      | arm & Event  | Database                   | Option               | License   |
|----------|--------------|----------------------------|----------------------|-----------|
| Status   | Endpoints    | Users                      | Industrial Protocols | Historica |
| Protocol | Config:      |                            |                      |           |
| #        | Prots        | Parameters                 |                      | Slave ID  |
| 01       | Modbus TCP   | IP: 127.0.0.1:50           | IP: 127.0.0.1:502    |           |
| 02       | Modbus RTU   | ComPort: COM1 (9600-8-N-1) |                      | 1         |
| 03       | Modbus ASCII | ComPort: COM1              | (9600-8-N-1)         | 1         |
|          |              |                            |                      |           |
|          |              |                            |                      |           |
| <        |              |                            |                      | >         |
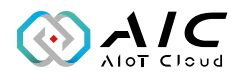

6. Use **UaExpert** to connect to AIC OpcUa Extender Server, you will see ModbusRtu and ModbusTcp folder in Address Space window and in Data Access View window, the tags definitions in csv file are following:

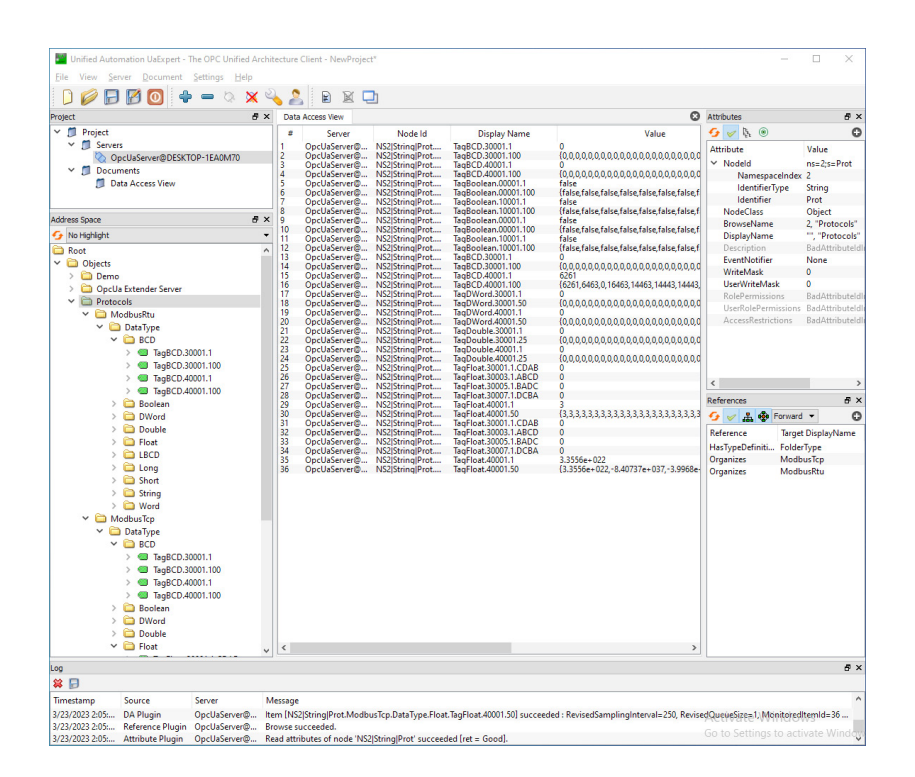

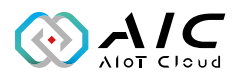

## 7. Q&A

If you are interested in information about the OpcUa Extender Server product, we recommend that you visit the AIC website. On the AIC website, you can find related information about the product such as product introductions, features, and application cases.

If you require more detailed technical information, you can seek assistance through the AIC Forum. You can post questions or technical issues, receive answers and suggestions from technical experts and other members of the community. This can help you to gain a deeper understanding of the OpcUa Extender Server and use it more effectively.

The AIC Form QRCode is in below:

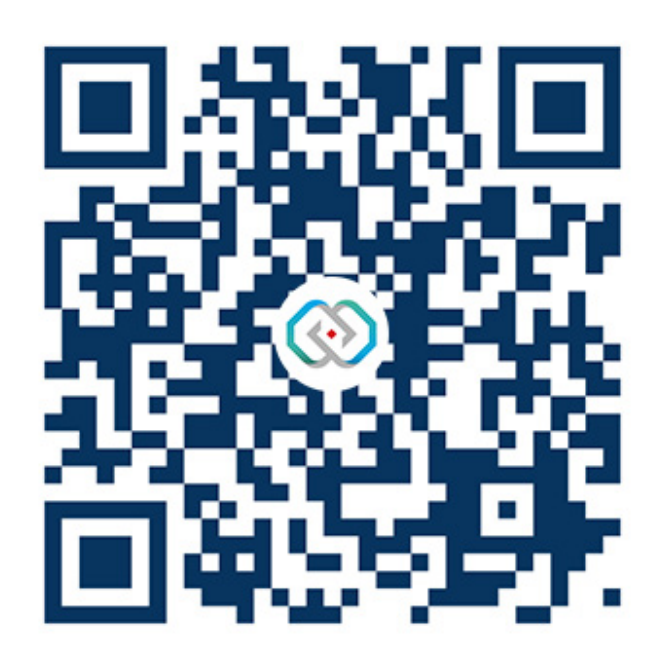

## AIOT CLOUD CORP.

13F., No.922, Zhongzheng Rd. Zhonghe Dist., New Taipei City 235015 Taiwan (R.O.C.) +886-2-8226-7786 www.aiotcloud.dev

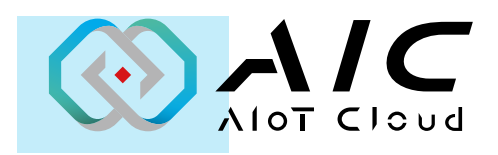

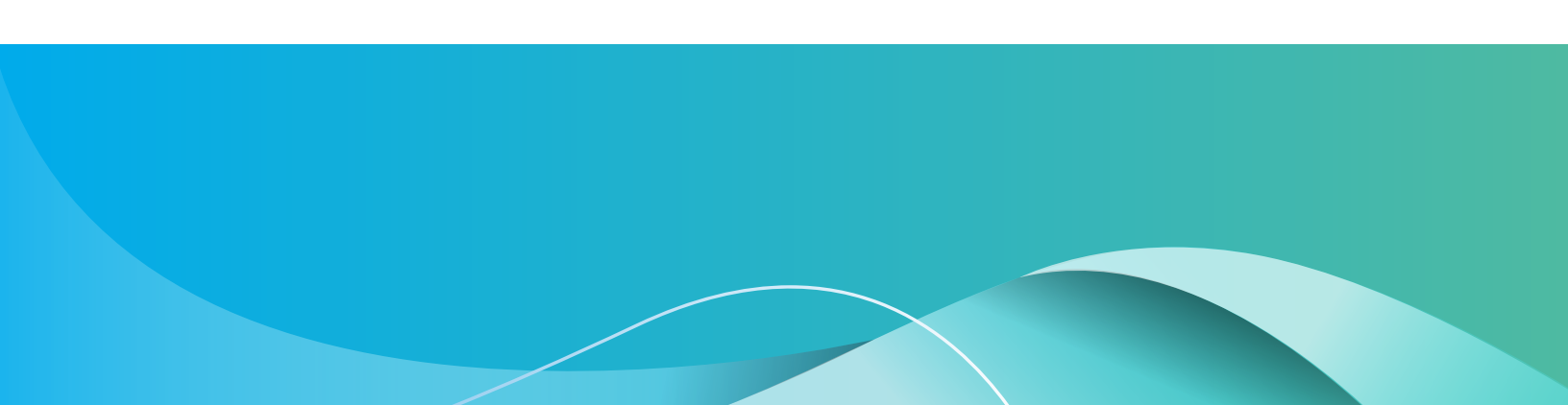